# Arrec Rebo

**T.REX** 

# Manuel de montage

Modèle 2 : T. REX en action

Télécharger le logiciel et les manuels sur notre site !

#### www.ecolerobots.fr

## Découvrez les consignes pour encore plus de robots !

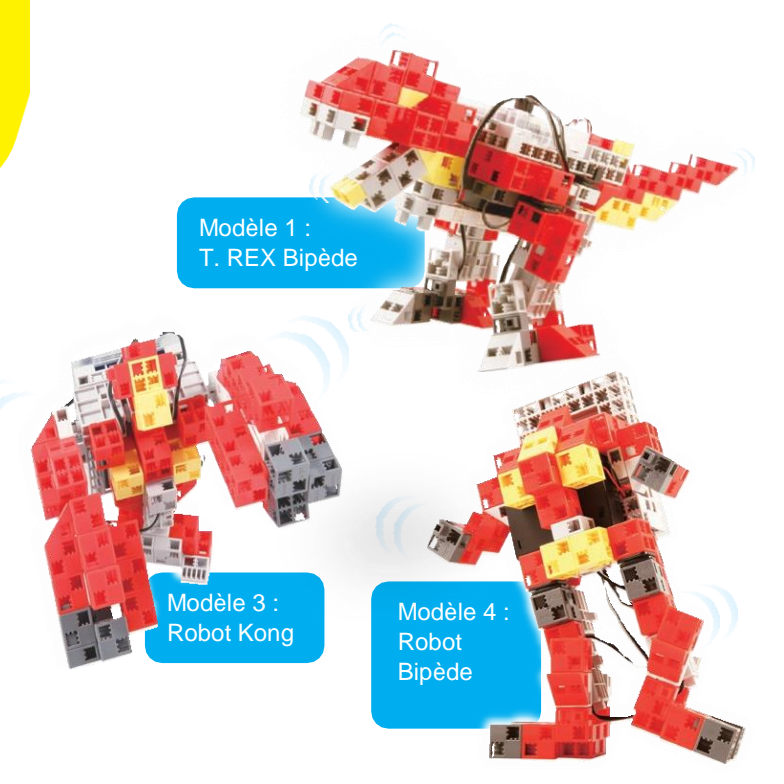

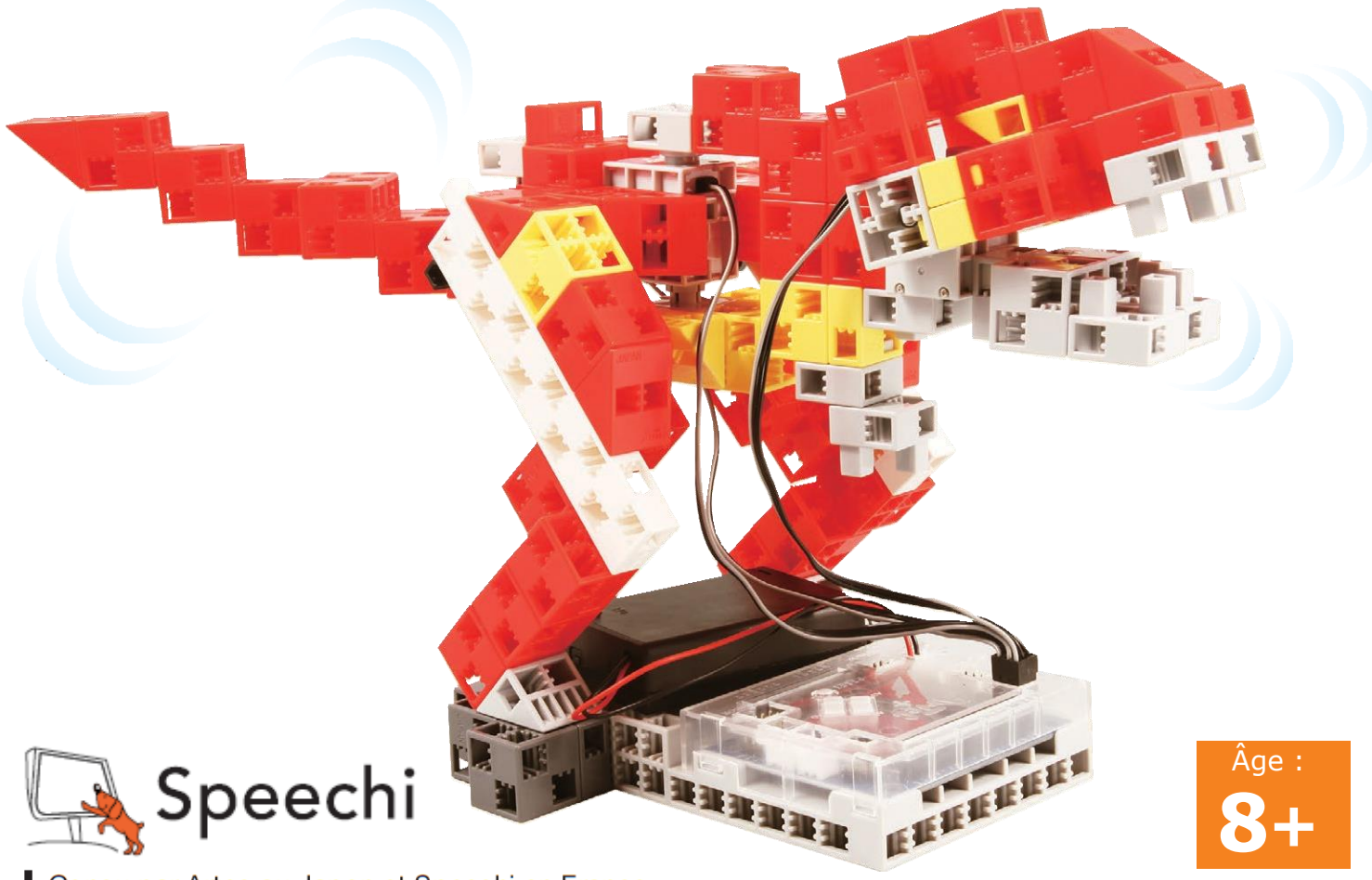

Conçu par Artec au Japon et Speechi en France

# Fonctionnement du servomoteur

# **1** Orientation

La photo de droite représente le servomoteur face à vous. Il y a deux arbres. Celui présentant un espace plus important est l'arbre de transmission, et celui qui présente l'espace le plus étroit est l'arbre mobile.

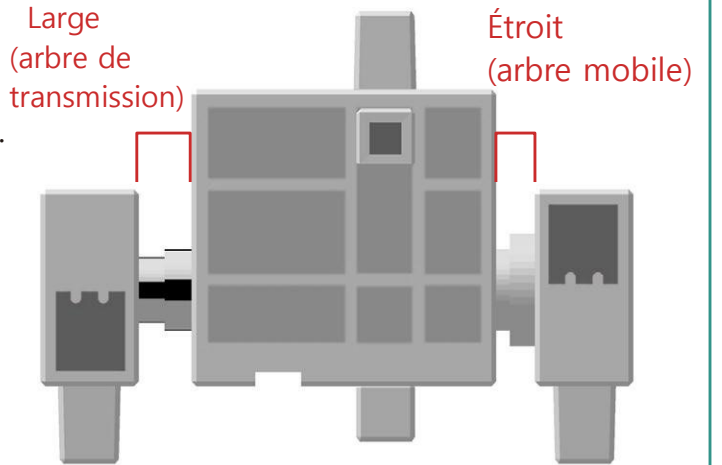

★Lorsque vous actionnez l'arbre de transmission manuellement, procéder lentement et délicatement. Un excès de pression pourrait endommager le servomoteur.

# 2 Étalonnage et définition des références des connecteurs

Avant de monter votre robot, lire le paragraphe **6. Usage de servomoteurs** dans le **Manuel sur l'environnement de programmation de Studuino** (télécharger sur <u>https://www.ecolerobots.fr/studuino/</u>) pour les consignes sur l'étalonnage du servomoteur. Si vous construisez votre robot sans étalonner le servomoteur, vous risquez

de l'endommager ou il pourrait ne pas fonctionner correctement.

★ Ne changez pas le connecteur ou le servomoteur après l'étalonnage.

Chaque étalonnage est propre au servomoteur qui le subit.

# Apposer les vignettes de référence

Après l'étalonnage, nous vous conseillons de placer une vignette sur le connecteur utilisé pour le servomoteur de manière à l'identifier facilement.

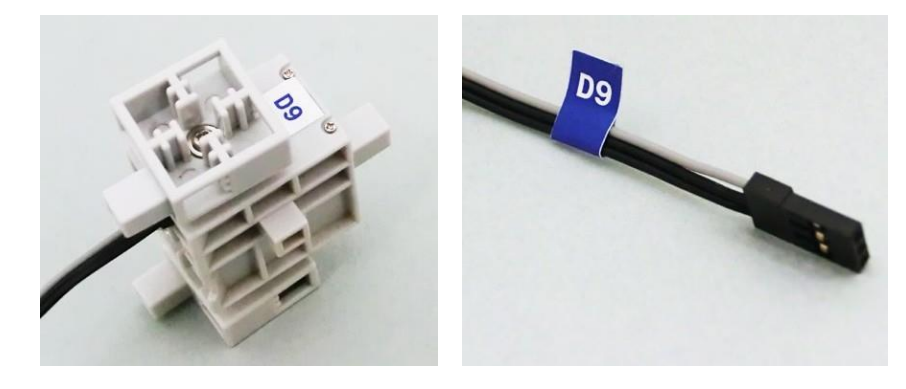

(1) Assembler les blocs tel qu'illustré ci-dessous.

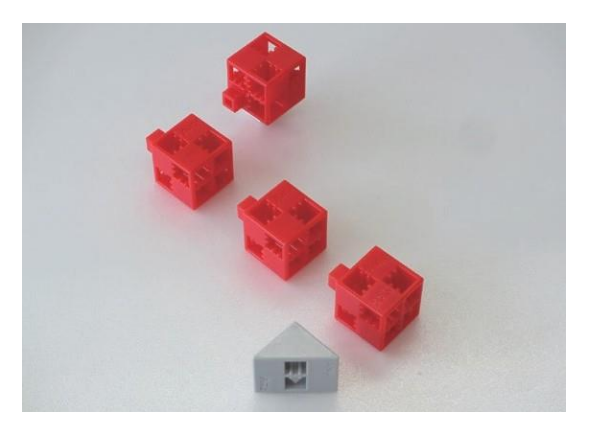

(2) Assembler les blocs tel qu'illustré ci-dessous.

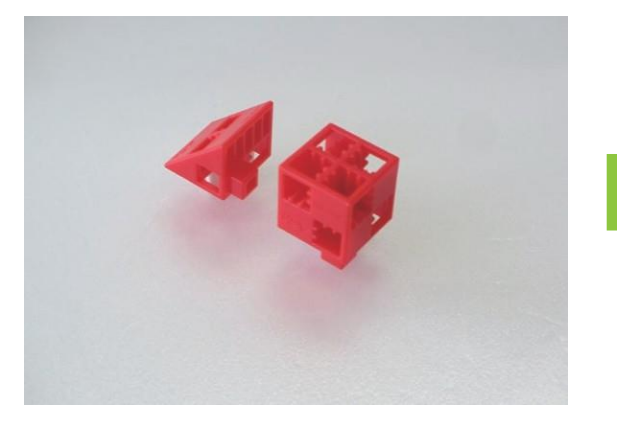

(3) Fixer la pièce (2) à la pièce (1) tel qu'illustré ci-dessous.

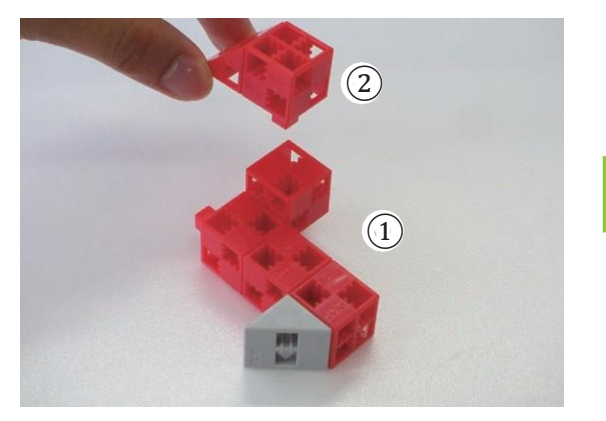

(4) Assembler les blocs tel qu'illustré ci-dessous.

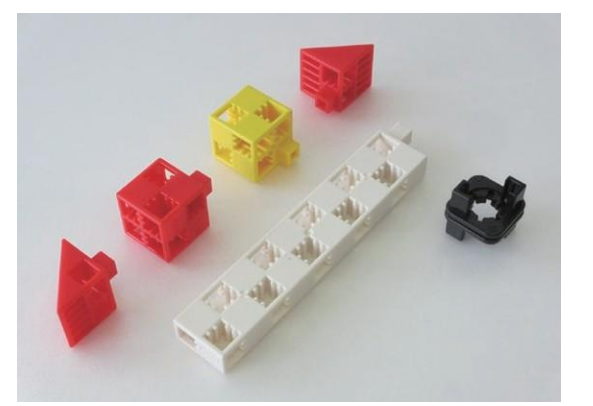

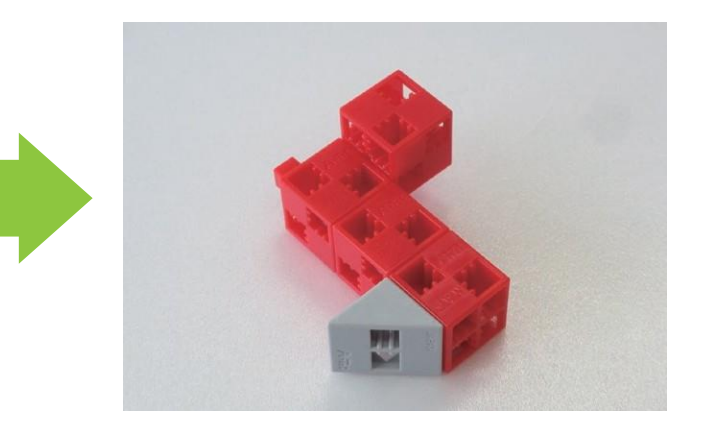

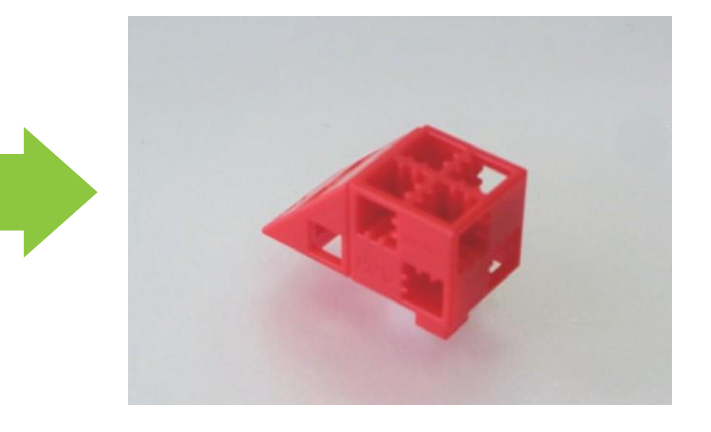

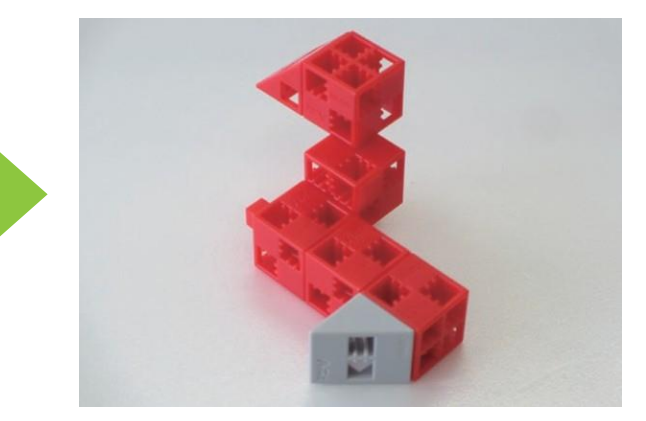

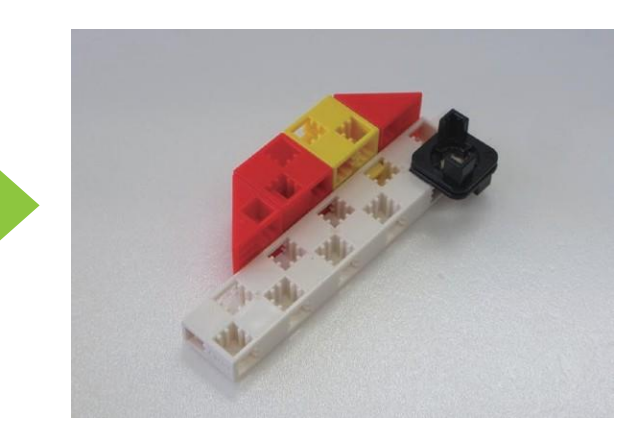

## (5) Fixer la pièce (4) à la pièce (3) tel qu'illustré ci-dessous.

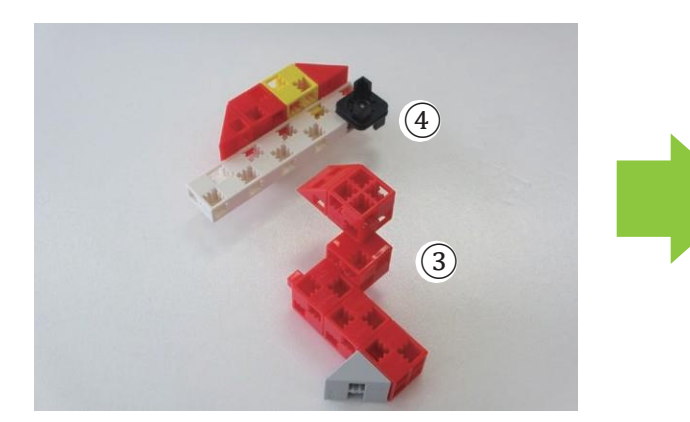

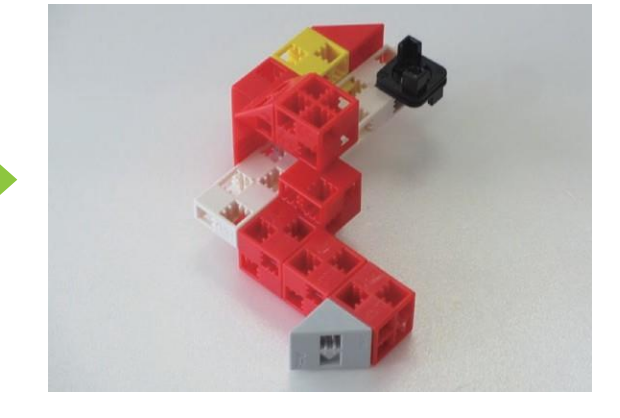

6 Assembler les blocs tel qu'illustré ci-dessous.

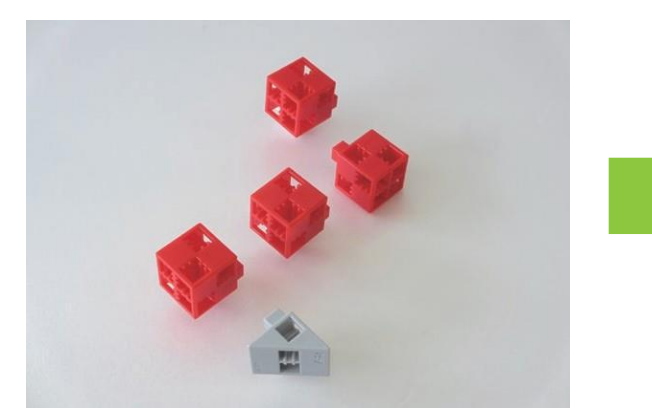

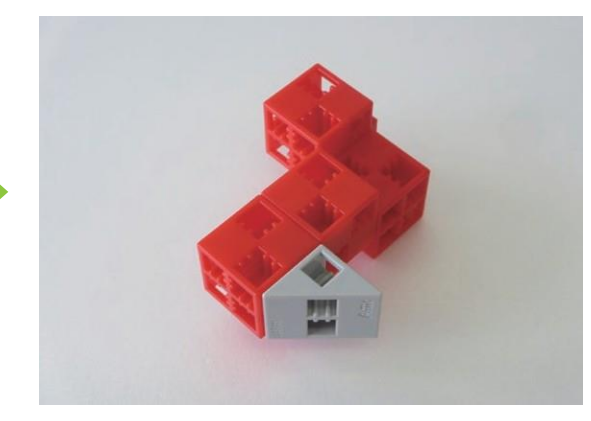

(7) Assembler les blocs tel qu'illustré ci-dessous.

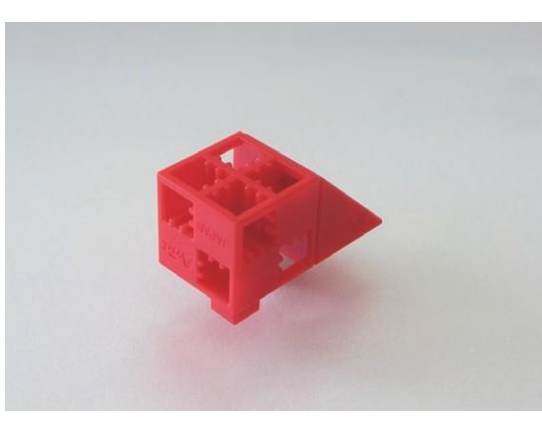

(8) Fixer la pièce (7) à la pièce (6) tel qu'illustré ci-dessous.

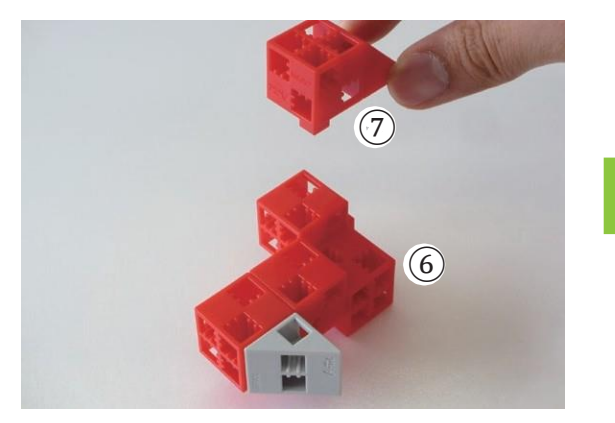

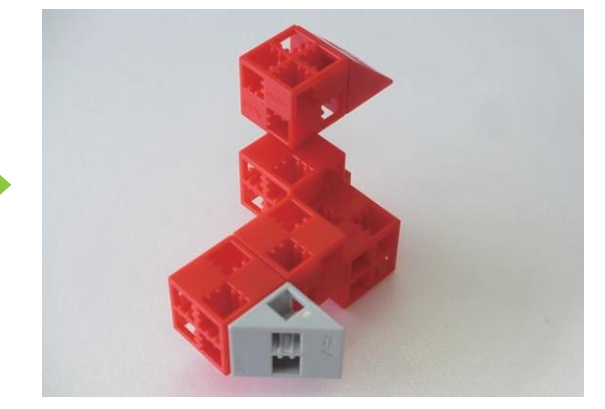

### (9) Assembler les blocs tel qu'illustré ci-dessous.

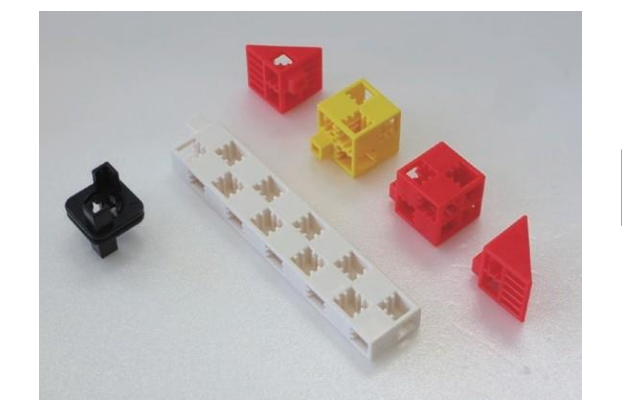

(10) Fixer la pièce (9) à la pièce (8) tel qu'illustré ci-dessous.

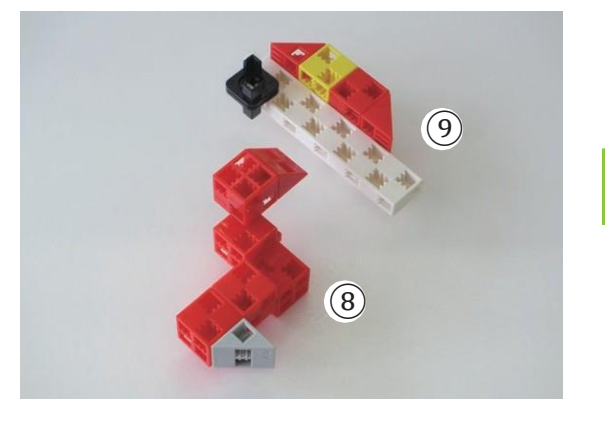

(1) Assembler les blocs tel qu'illustré ci-dessous.

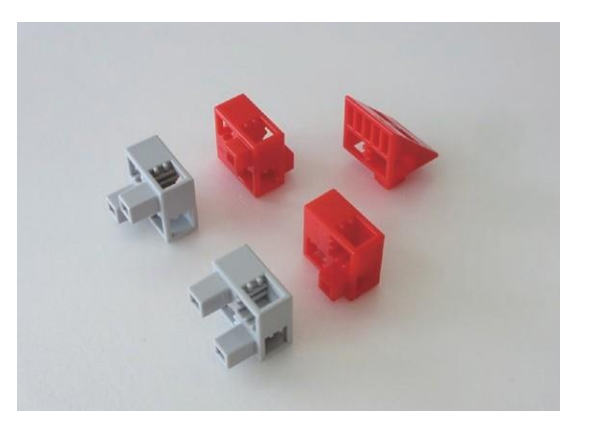

(12) Assembler les blocs tel qu'illustré ci-dessous.

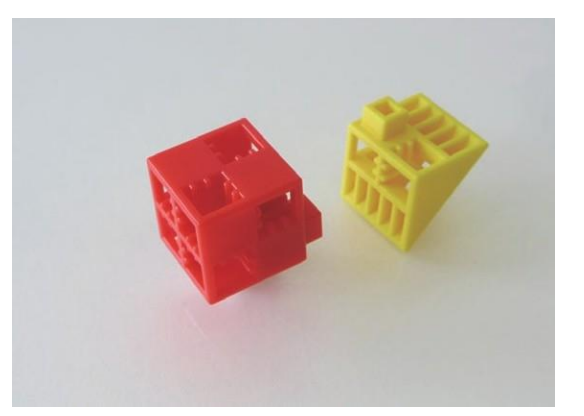

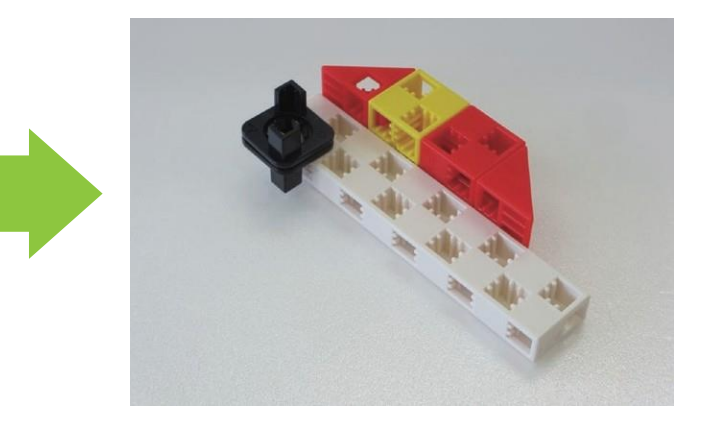

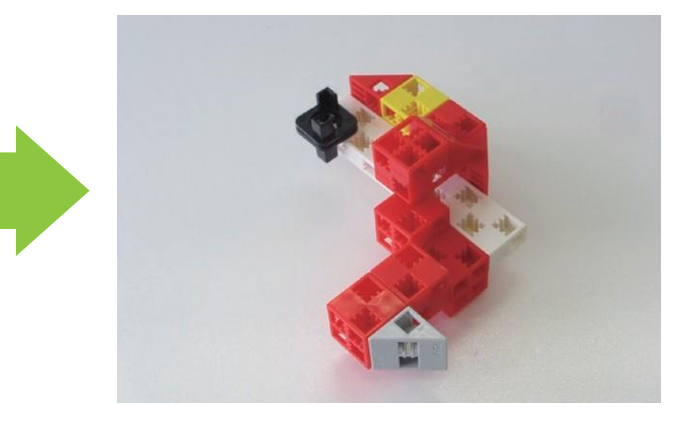

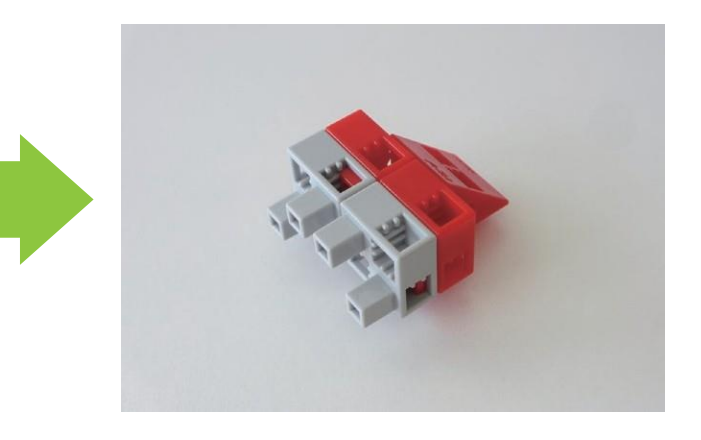

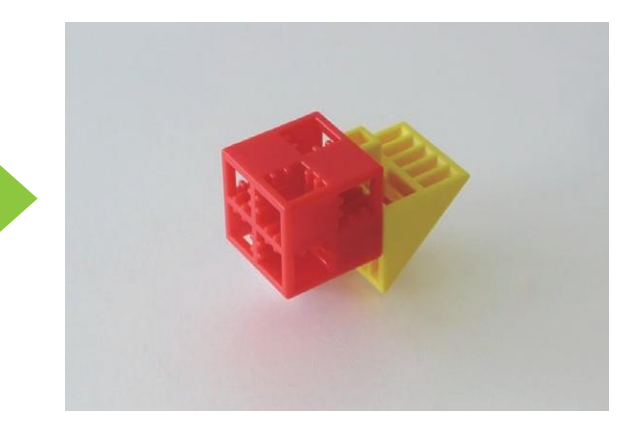

#### (13) Assembler les blocs tel qu'illustré ci-dessous.

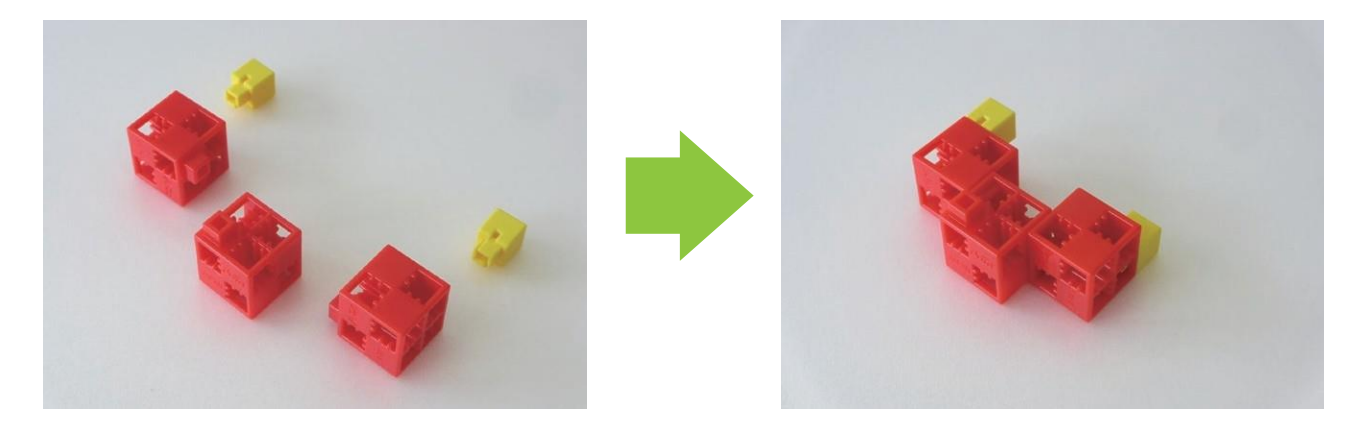

(14) Assembler les pièces (11), (12) et (13) tel qu'illustré ci-dessous.

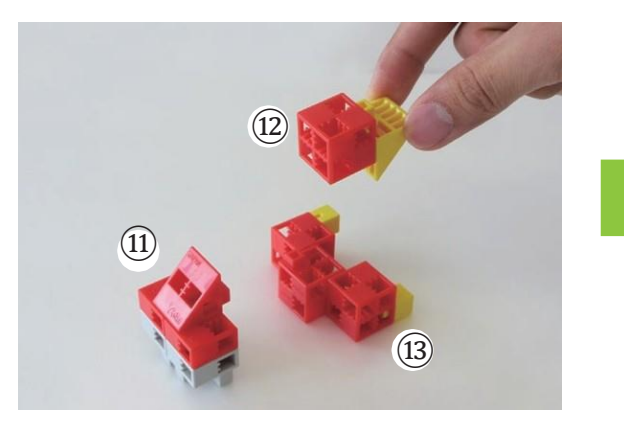

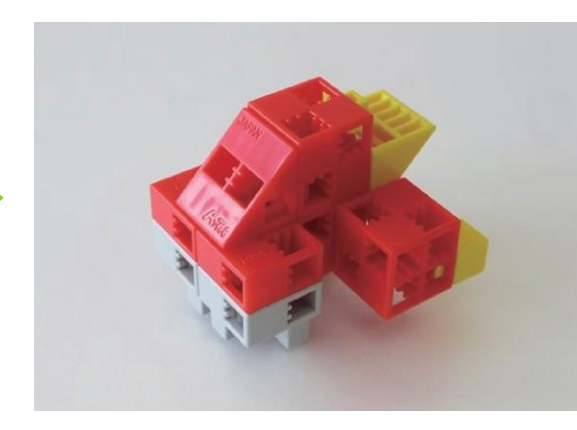

(15) Assembler les blocs tel qu'illustré ci-dessous.

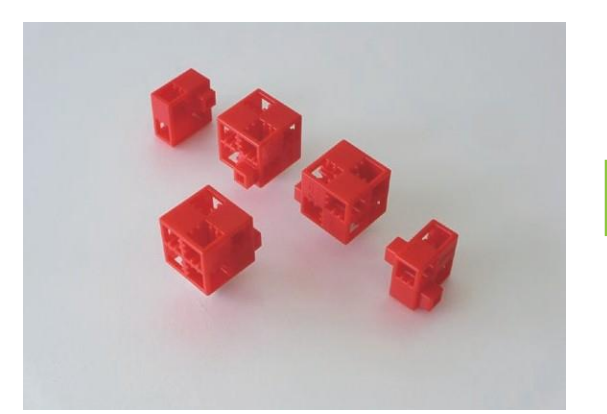

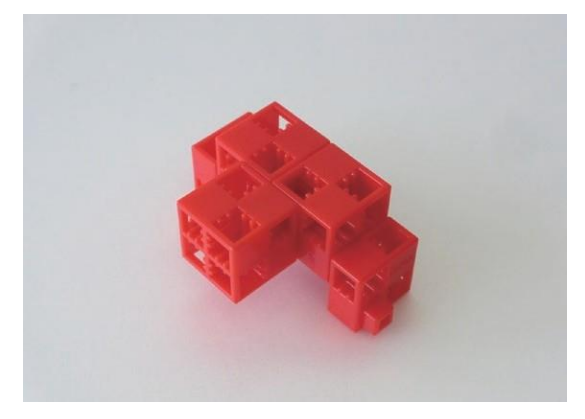

(16) Assembler les blocs tel qu'illustré ci-dessous.

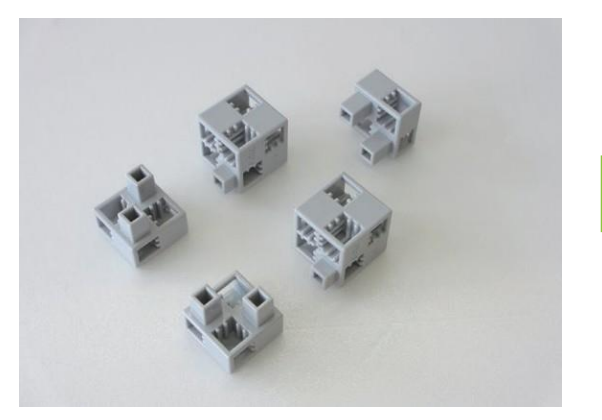

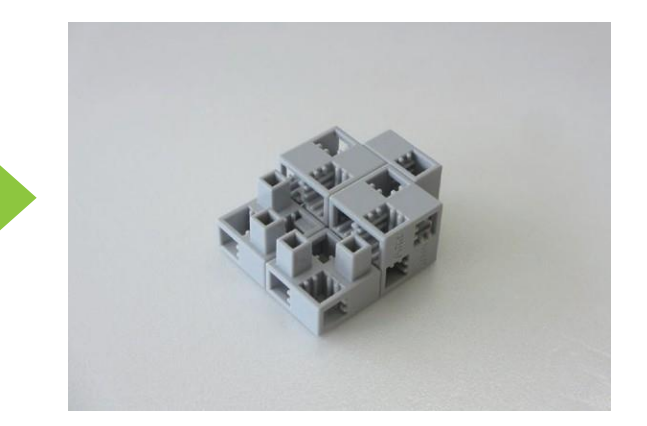

(17) Ajouter le bloc indiqué sur l'illustration au servomoteur.

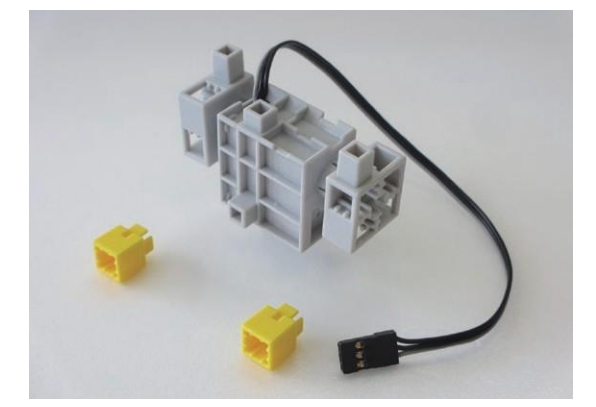

18 Fixer la pièce 16 à la pièce 17 tel qu'illustré ci-dessous.

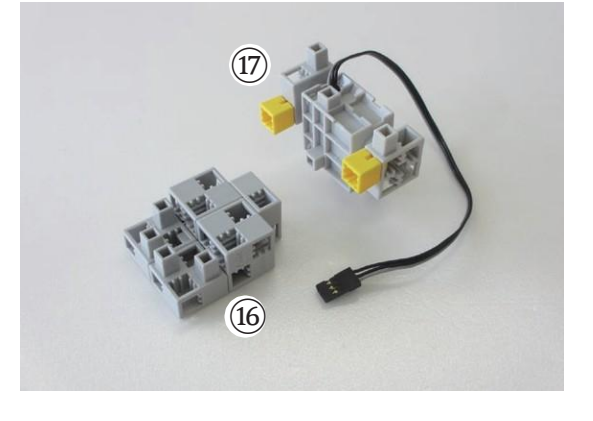

(19) Disposer les pièces (18) et (14) tel qu'illustré ci-dessous. (ne pas insérer les tourillons)

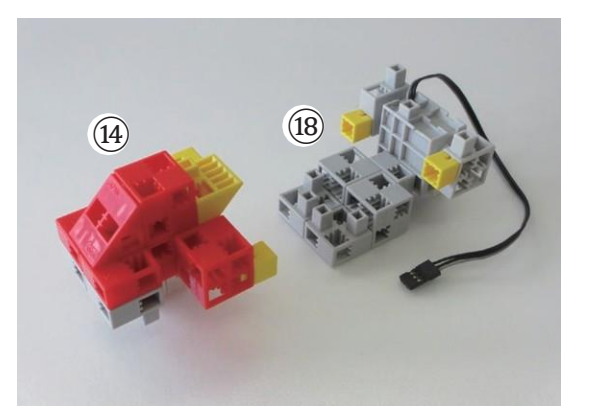

20 Fixer la pièce 15 à la pièce 19 tel qu'illustré ci-dessous.

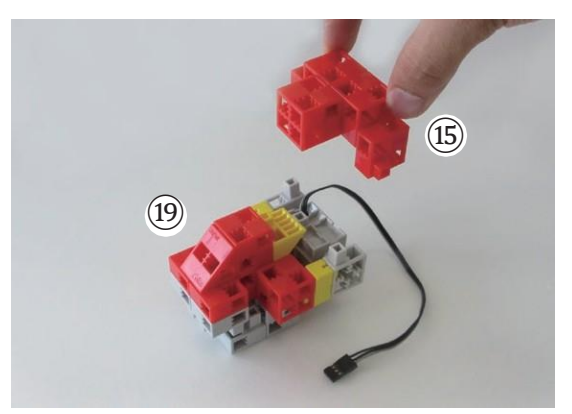

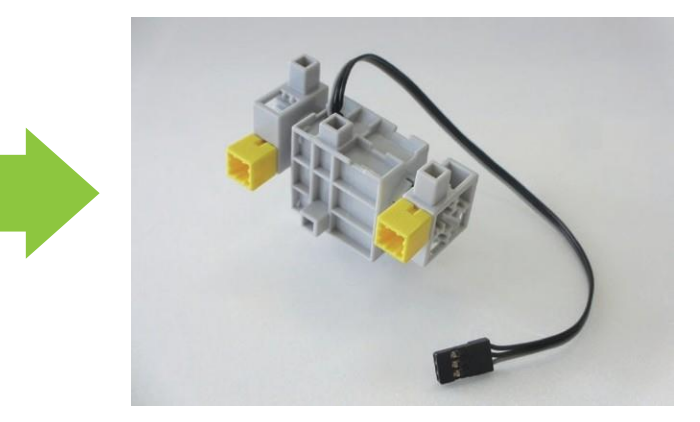

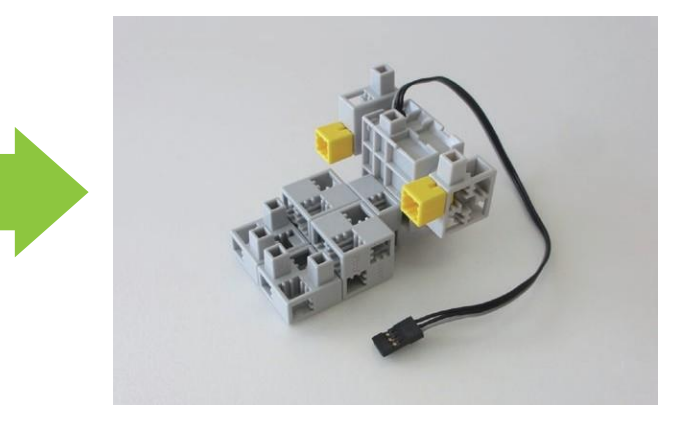

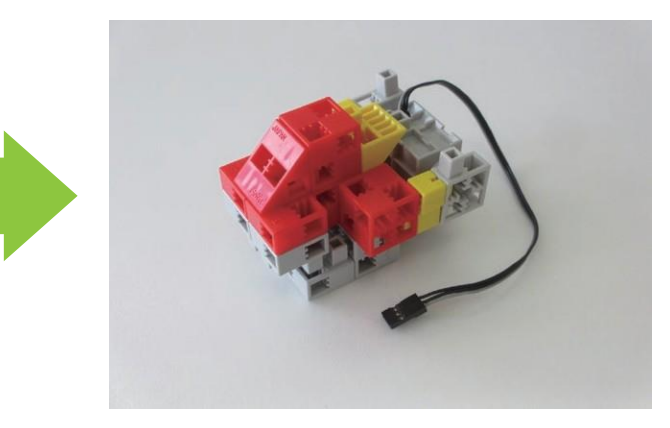

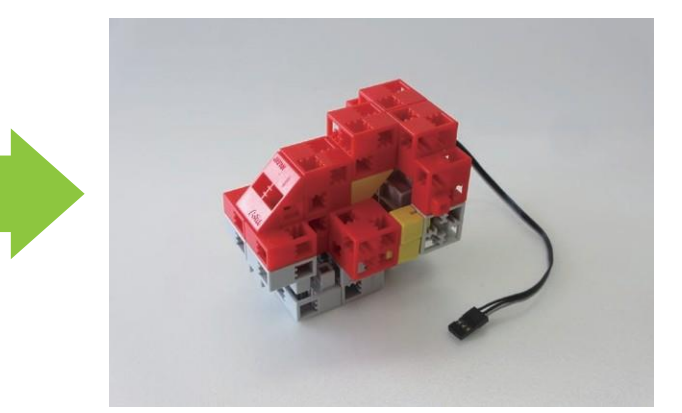

#### Description (2) Assembler les blocs tel qu'illustré ci-dessous.

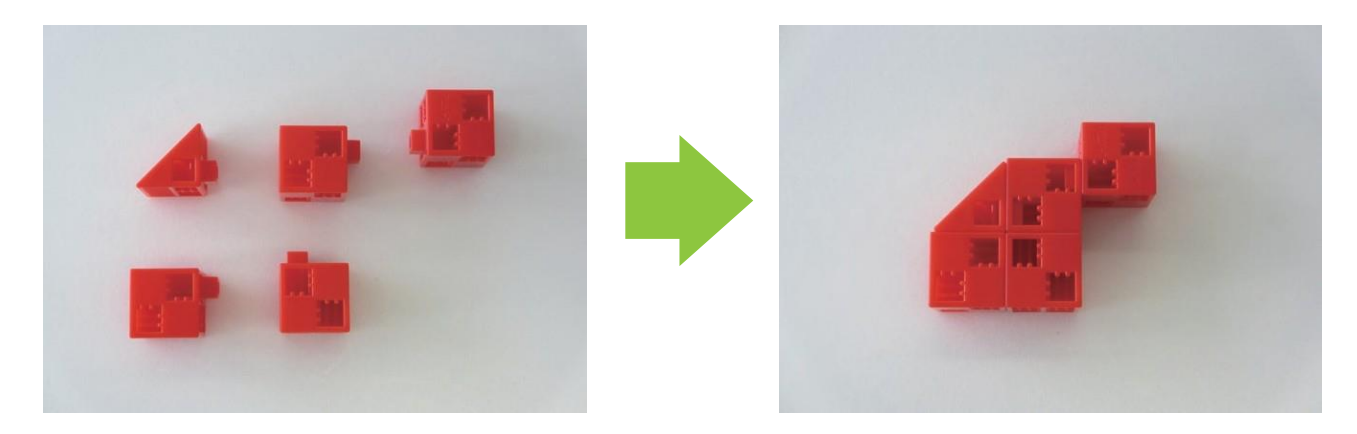

2 Assembler les blocs tel qu'illustré ci-dessous.

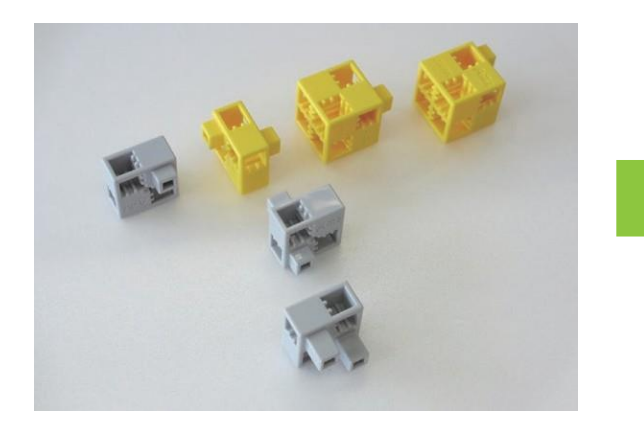

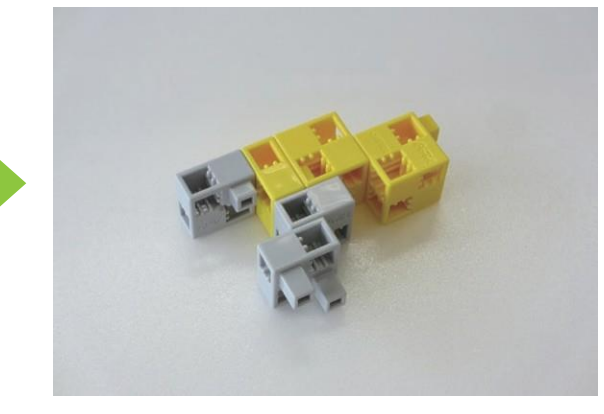

3 Ajouter les blocs indiqués sur l'illustration à la pièce 2 .

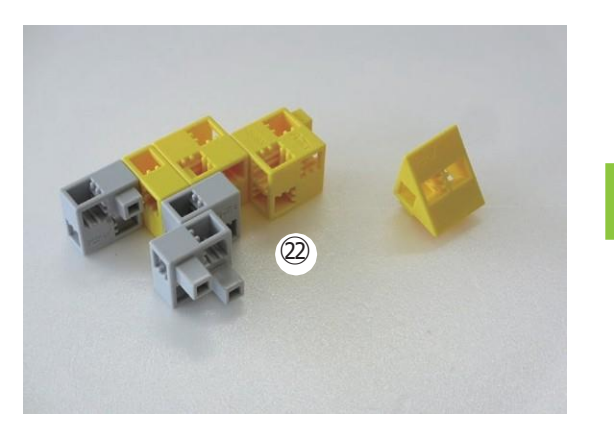

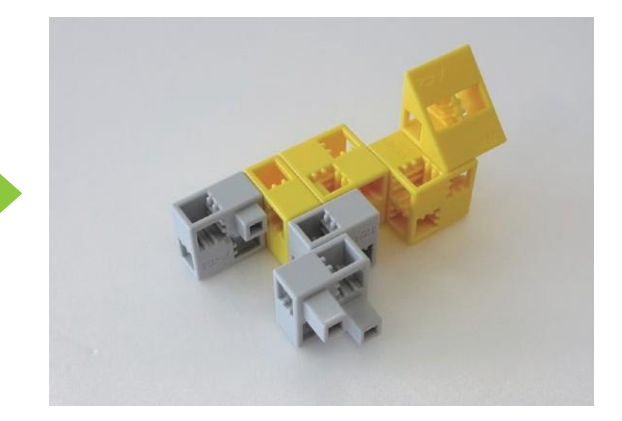

24 Fixer la pièce 21 à la pièce 20 tel qu'illustré ci-dessous.

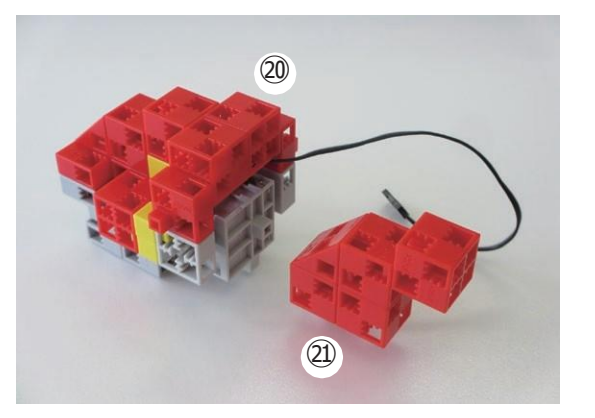

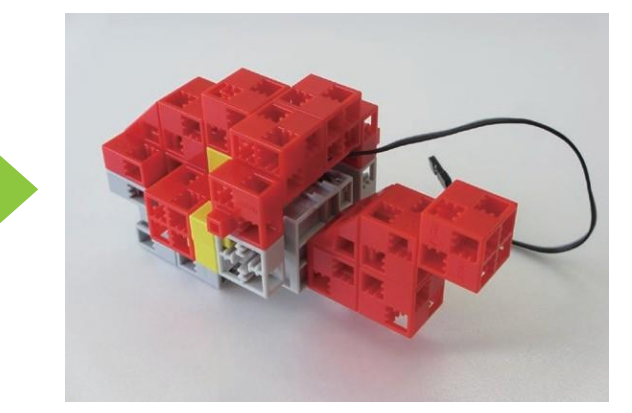

### 25 Fixer la pièce 29 à la pièce 23 tel qu'illustré ci-dessous.

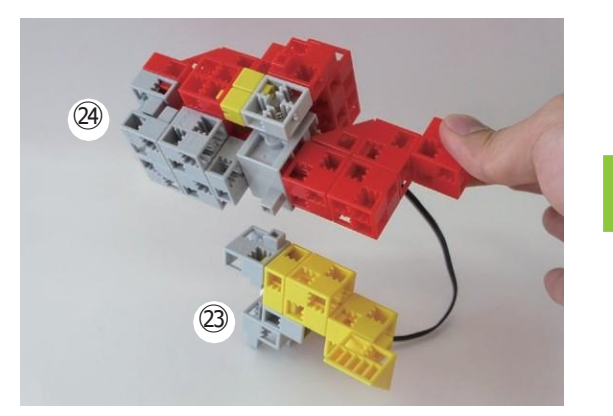

<sup>26</sup> Assembler les blocs tel qu'illustré ci-dessous.

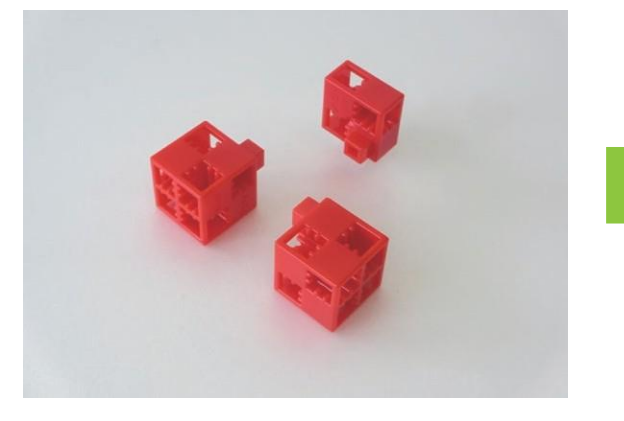

2 Assembler les blocs tel qu'illustré ci-dessous.

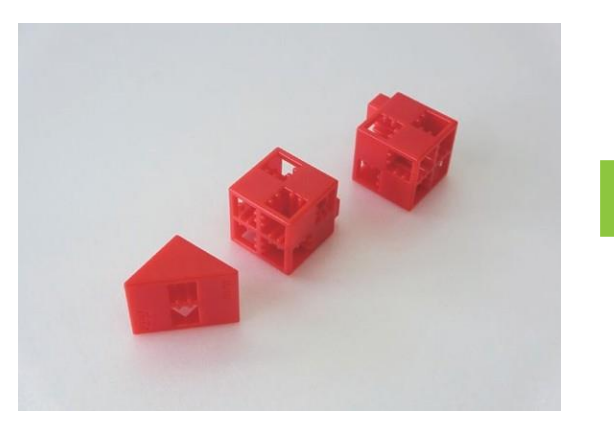

#### 28 Assembler les blocs tel qu'illustré ci-dessous.

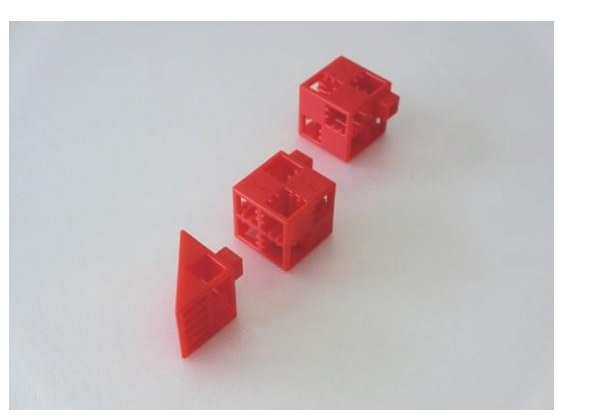

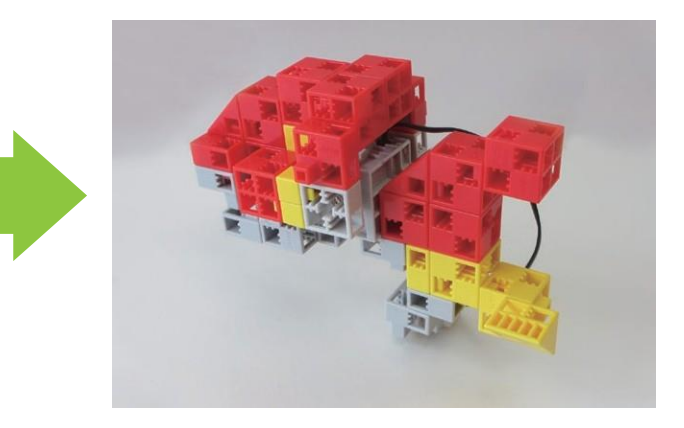

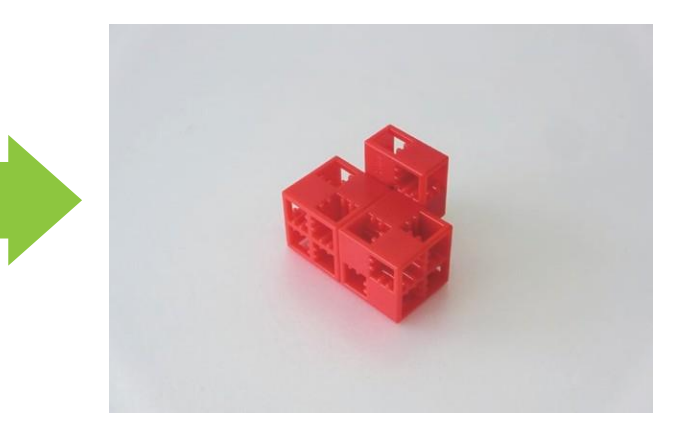

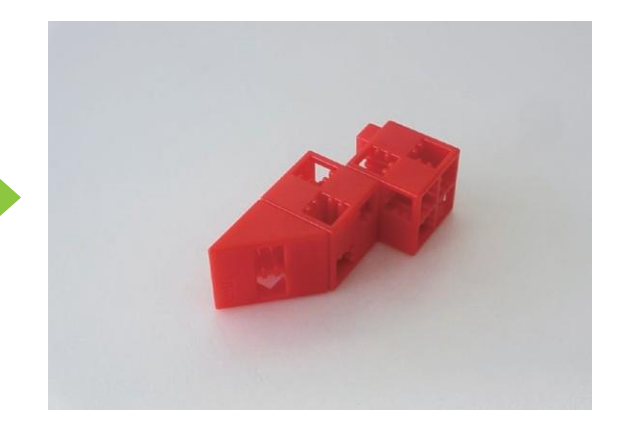

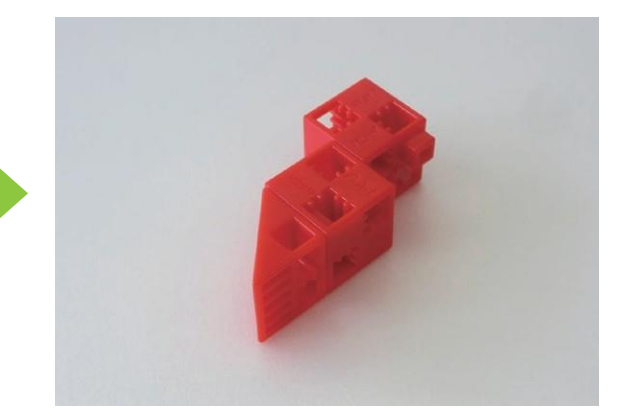

(29) Ajouter les blocs indiqués sur l'illustration au servomoteur.

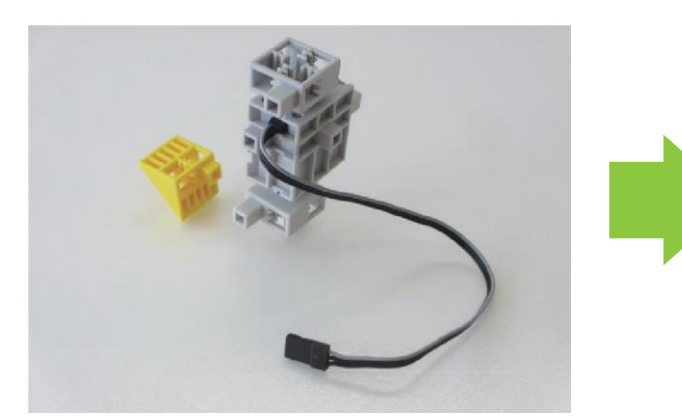

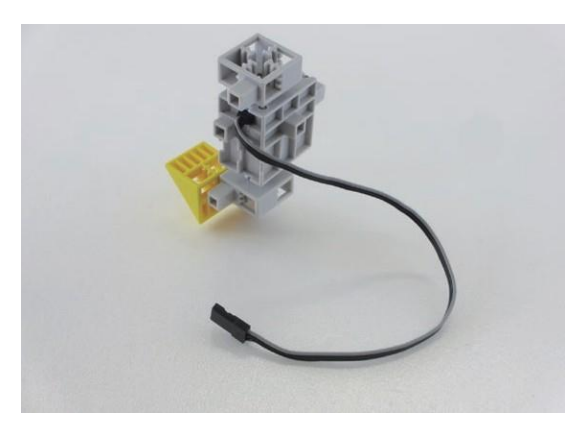

(3) Fixer la pièce (26) à la pièce (29) tel qu'illustré ci-dessous.

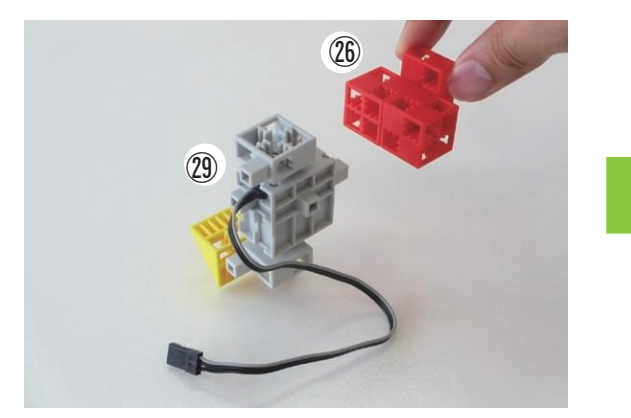

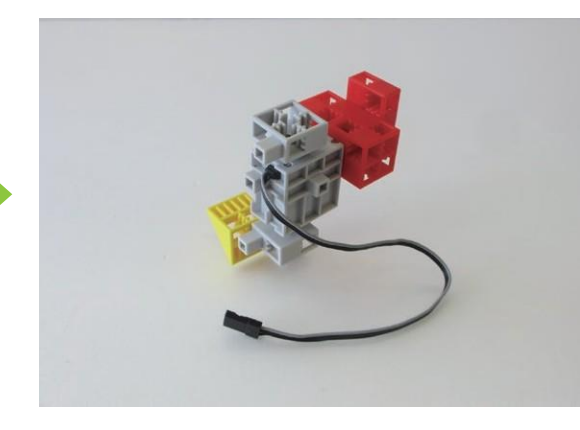

 ${
m (i)}$  Fixer la pièce  ${
m (i)}$  à la pièce  ${
m (i)}$  tel qu'illustré ci-dessous.

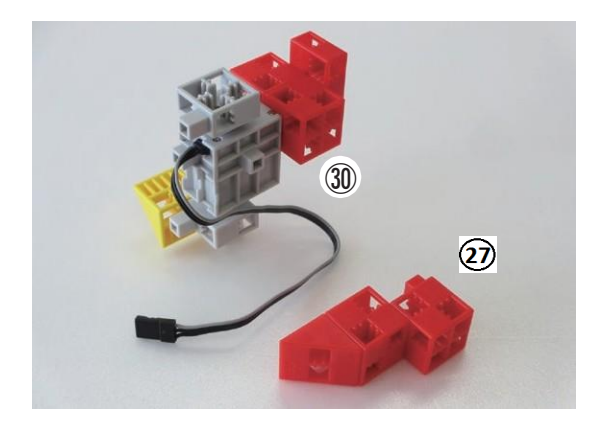

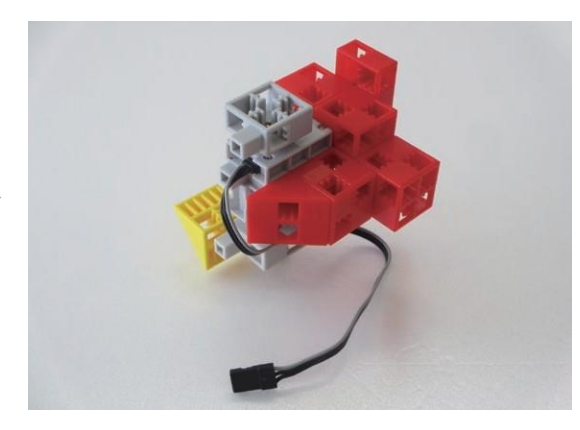

3 Fixer la pièce 3 à la pièce 3 tel qu'illustré ci-dessous.

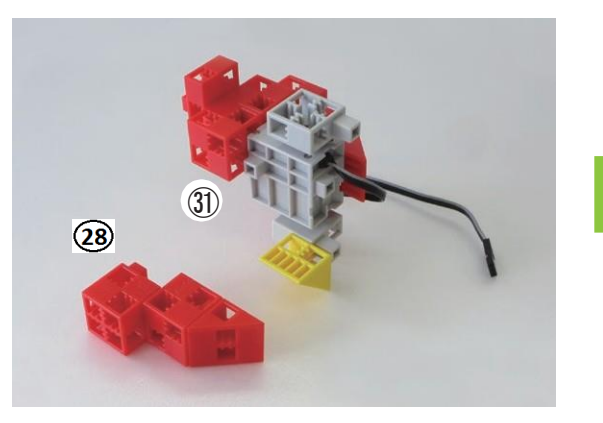

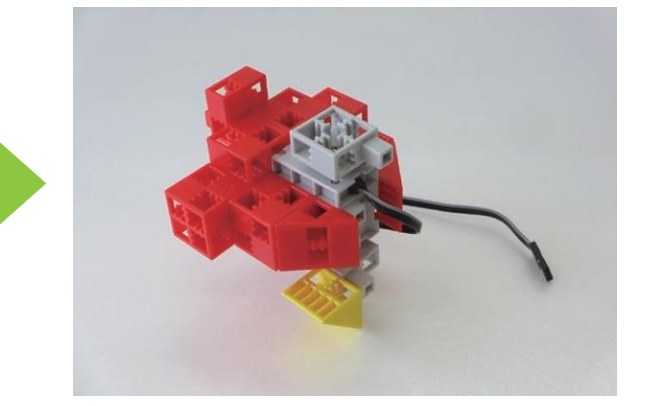

(33) Ajouter les blocs indiqués sur l'illustration au servomoteur.

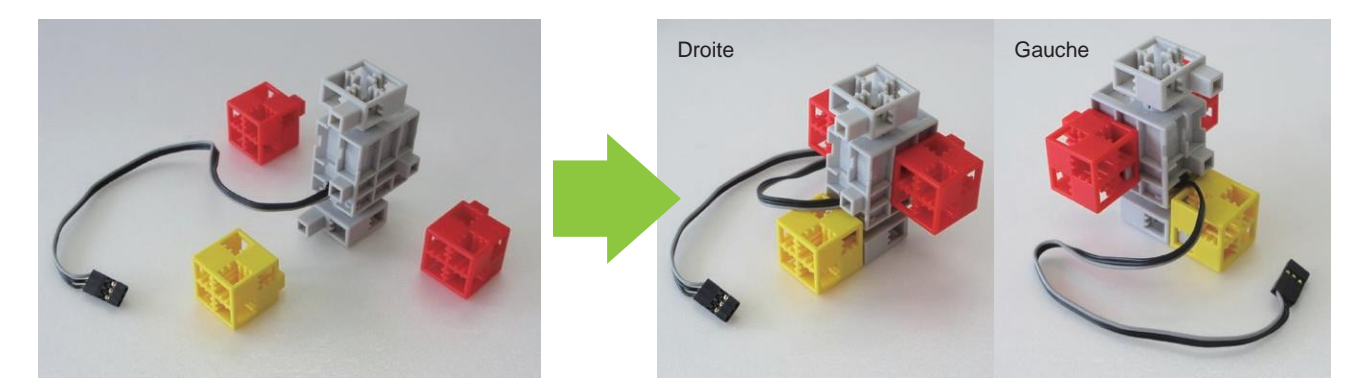

**34** Assembler les blocs tel qu'illustré ci-dessous.

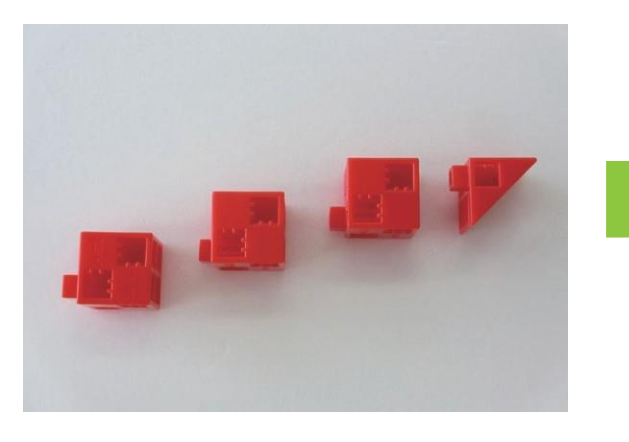

(35) Ajouter les blocs indiqués sur l'illustration à la pièce (34).

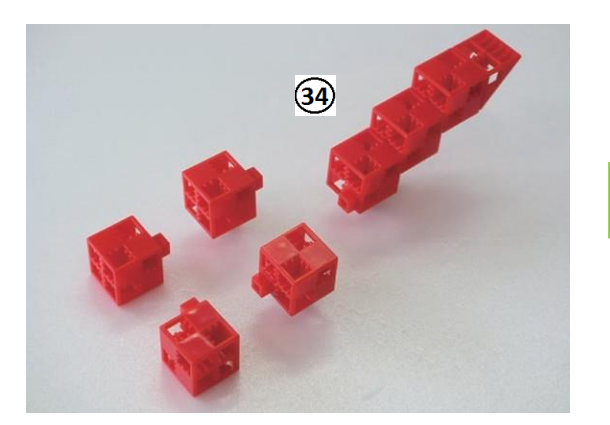

36 Fixer la pièce 3 à la pièce 3 tel qu'illustré ci-dessous.

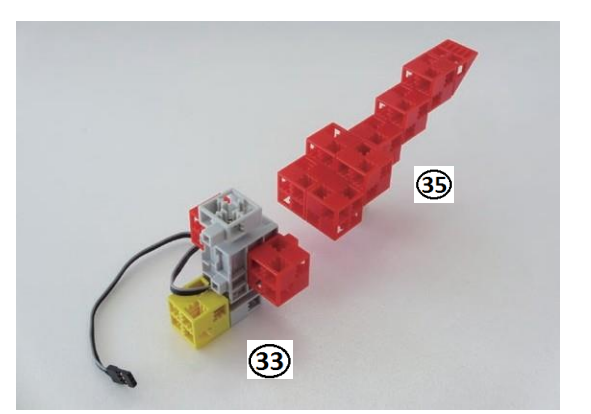

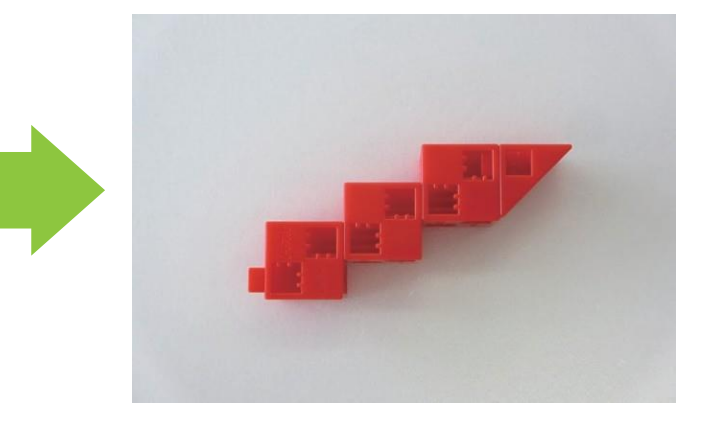

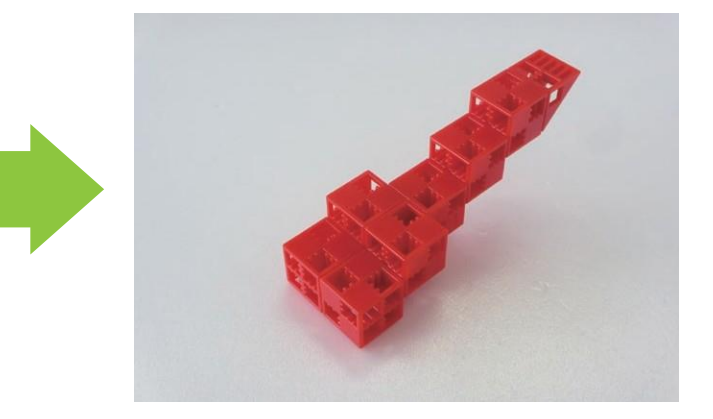

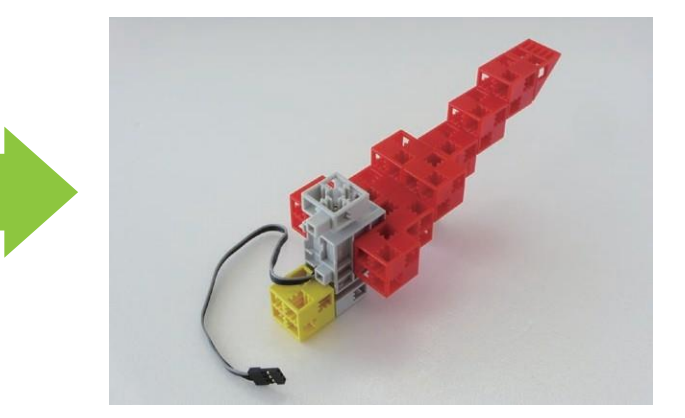

## ③ Fixer la pièce ③ à la pièce ④ tel qu'illustré ci-dessous.

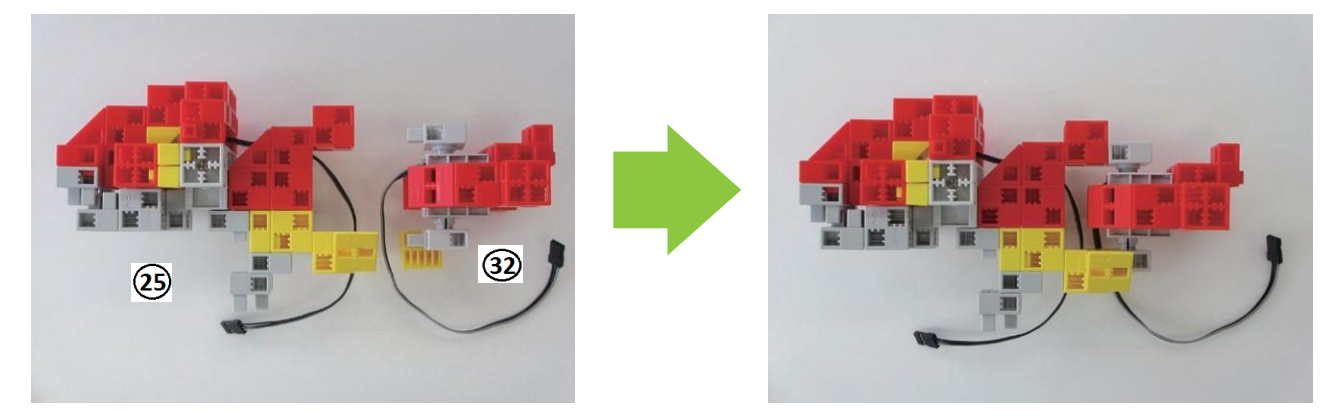

③ Ajouter les blocs indiqués sur l'illustration à la pièce ③.

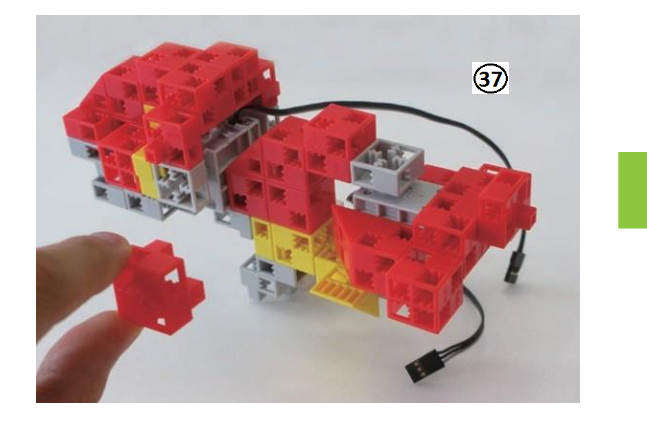

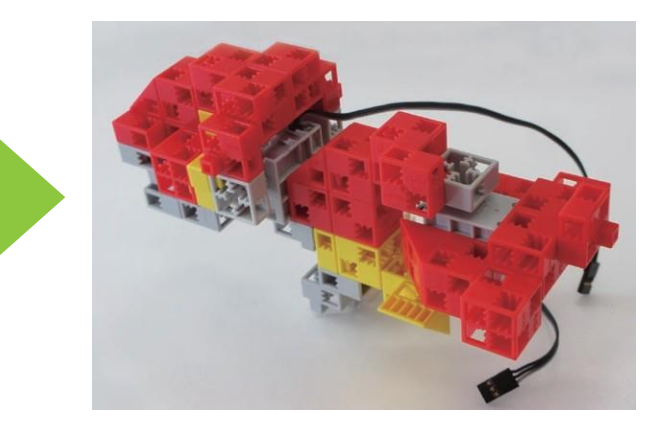

(39) Fixer la pièce (36) à la pièce (38) tel qu'illustré ci-dessous.

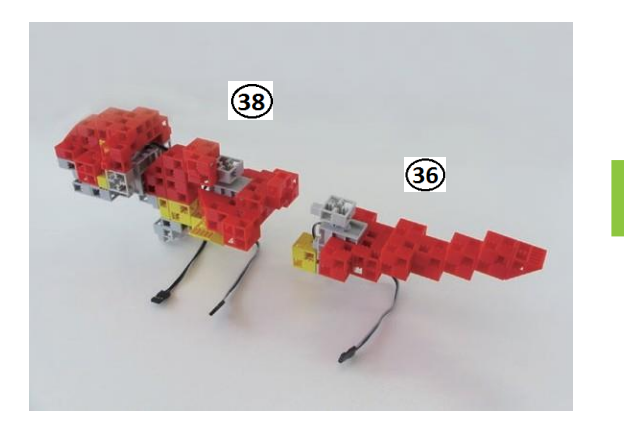

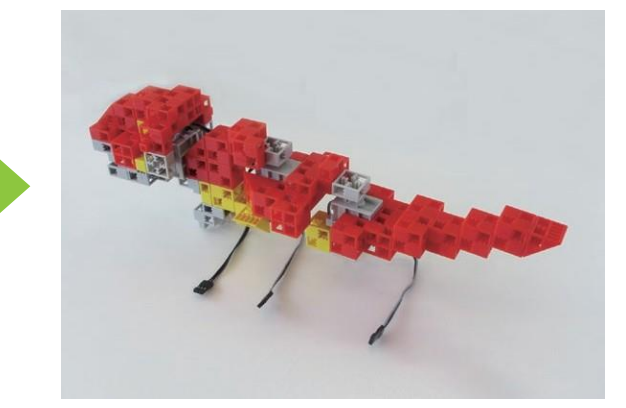

4 Fixer la pièce 3 à la pièce 1 tel qu'illustré ci-dessous.

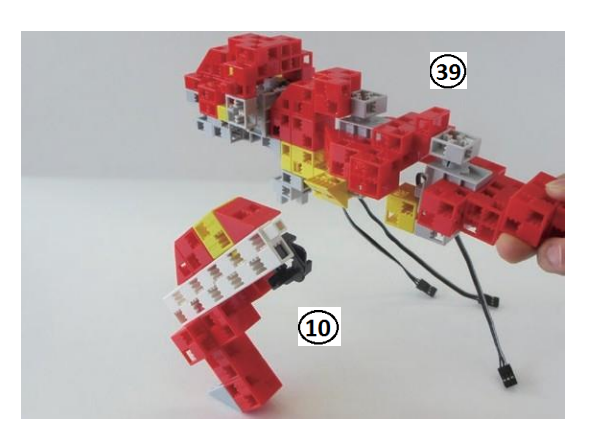

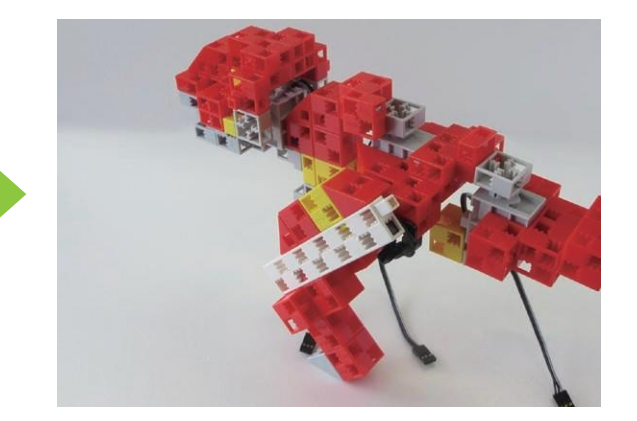

## (41) Fixer la pièce (5) à la pièce (40) tel qu'illustré ci-contre.

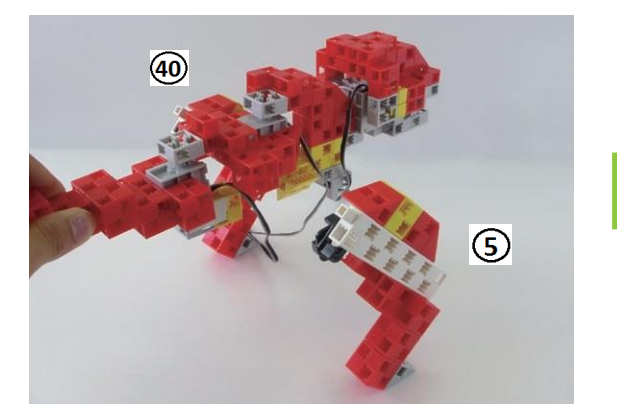

④ Ajouter les blocs indiqués sur l'illustration au circuit électrique.

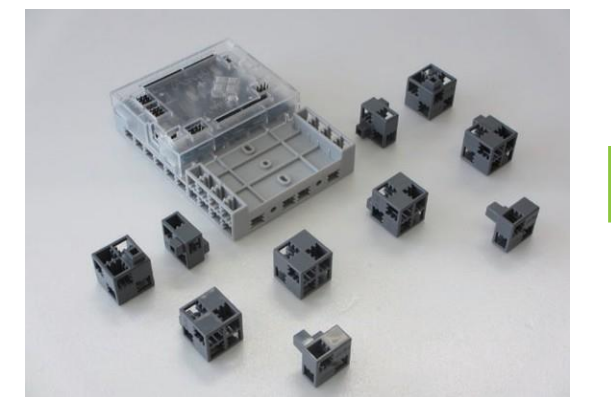

(43) Ajouter le boîtier de la batterie au circuit électrique et brancher les câbles tel qu'illustré ci-dessous.

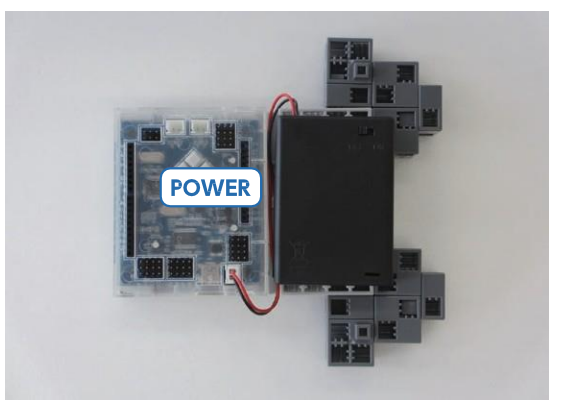

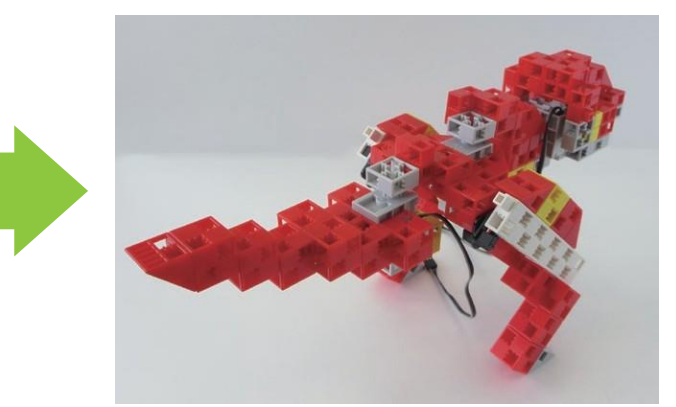

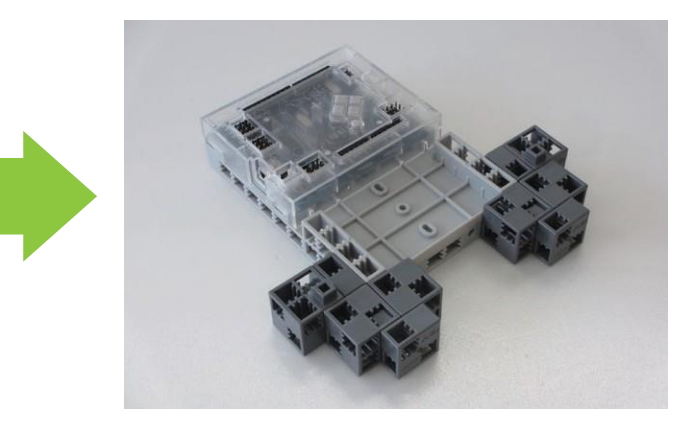

## 4 Fixer la pièce 4 à la pièce 4.

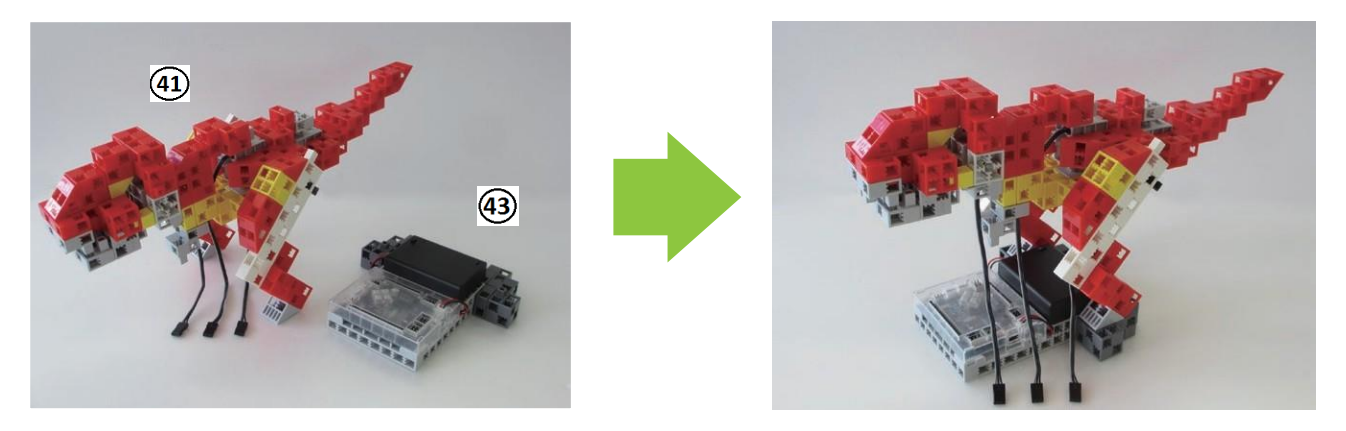

(45) Brancher les câbles au circuit électrique tel qu'illustré ci-dessous.

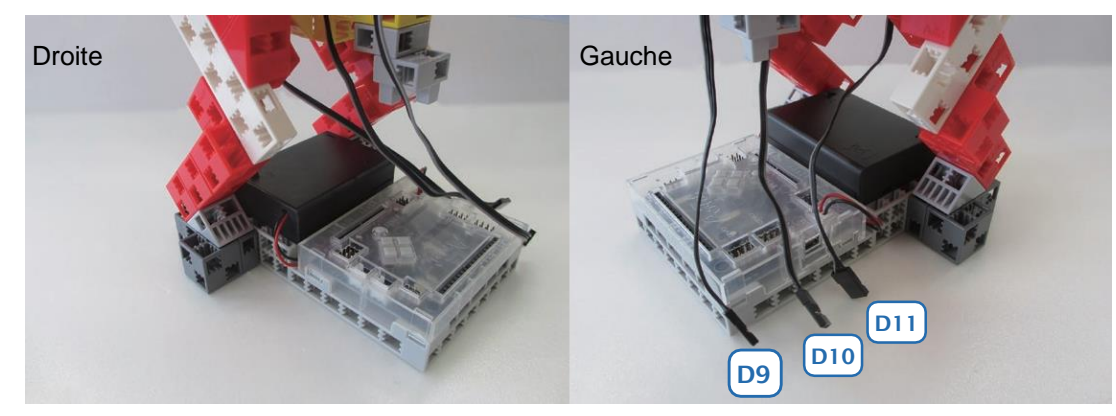

[Terminé !]

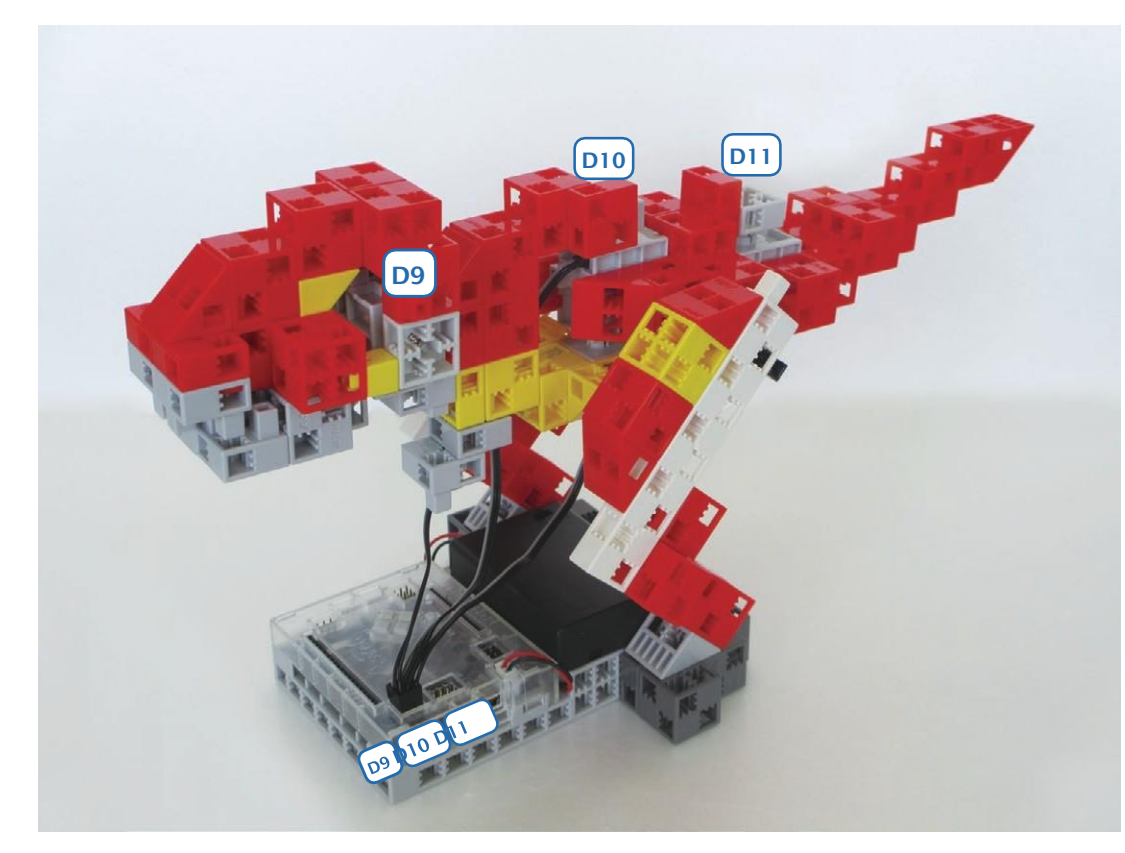

# [Programmer votre robot]

Télécharger votre logiciel de programmation sur site d'ecolerobots.fr : https://www.ecolerobots.fr/studuino/

 Cliquer sur Démarrer → Artec et ouvrir **Programming Environment** (Environnement de programmation Studuino). Choisir Icon Programming Environment.

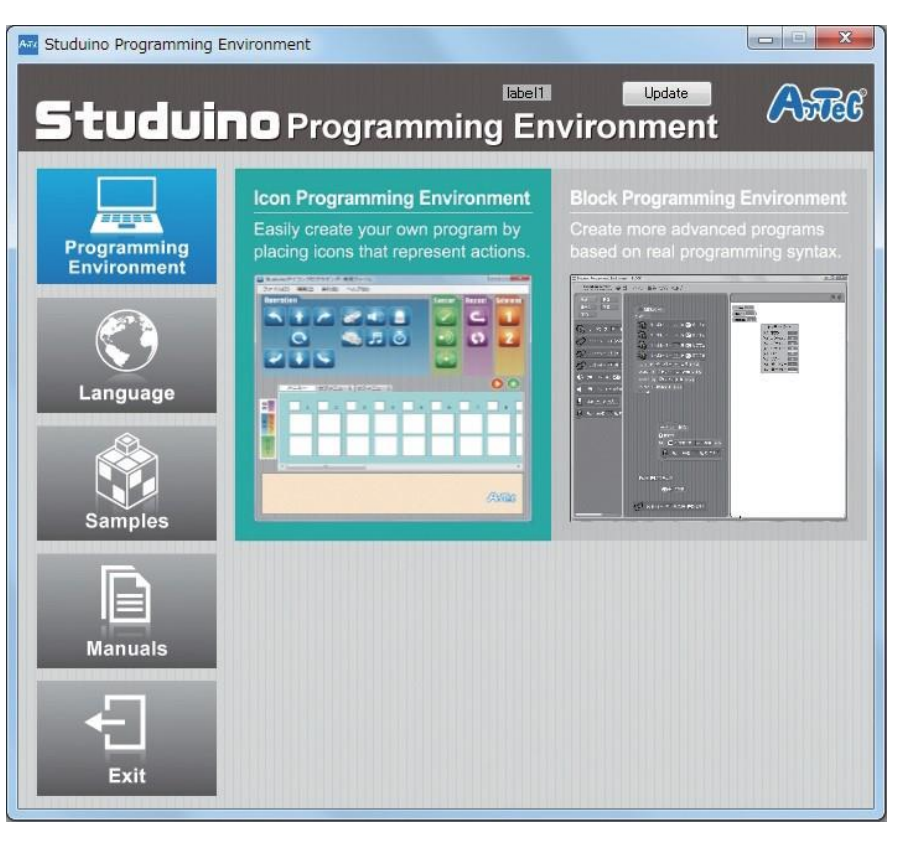

(2) Utiliser un câble USB pour raccorder votre circuit électrique à votre ordinateur.

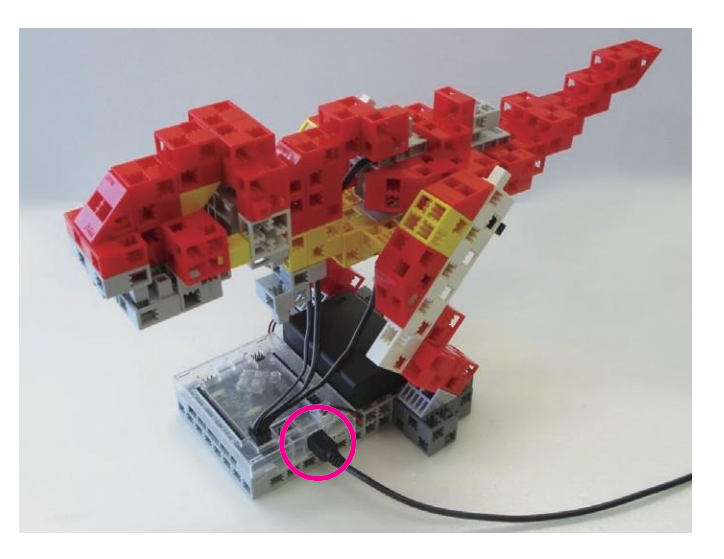

14

③ Choisir la configuration des ports.

Cocher les cases D9, D10 et D11 dans la boîte de dialogue de la configuration des ports.

| DC Motor |                | Servor    | Button |       |                |           |  |
|----------|----------------|-----------|--------|-------|----------------|-----------|--|
|          |                | 🗆 D2 🔲 D4 |        | 🗖 D7  | 🗖 D8           | 🗆 A0 🗆 A2 |  |
|          |                | ☑ D9      | 🗹 D10  | ☑ D11 | 🗆 D12          | 🗆 A1 🗆 A3 |  |
| Sensor/I | LED/           | Buzzer    |        |       |                |           |  |
| 🗆 A0     | Light          | sensor    |        | 🗆 A4  | LED            | *         |  |
| 🗆 A1     | Light          | sensor    | -      | 🗖 A5  | Buzzer 🔹       |           |  |
| 🗖 A2     | Light sensor 🚽 |           |        | 🗖 A6  | Light sensor 🔹 |           |  |
| 🗖 A3     | Light          | sensor    |        | 🗆 A7  | Sound ser      | isor 🔹    |  |

#### (4) Placer les icônes illustrées ci-dessous.

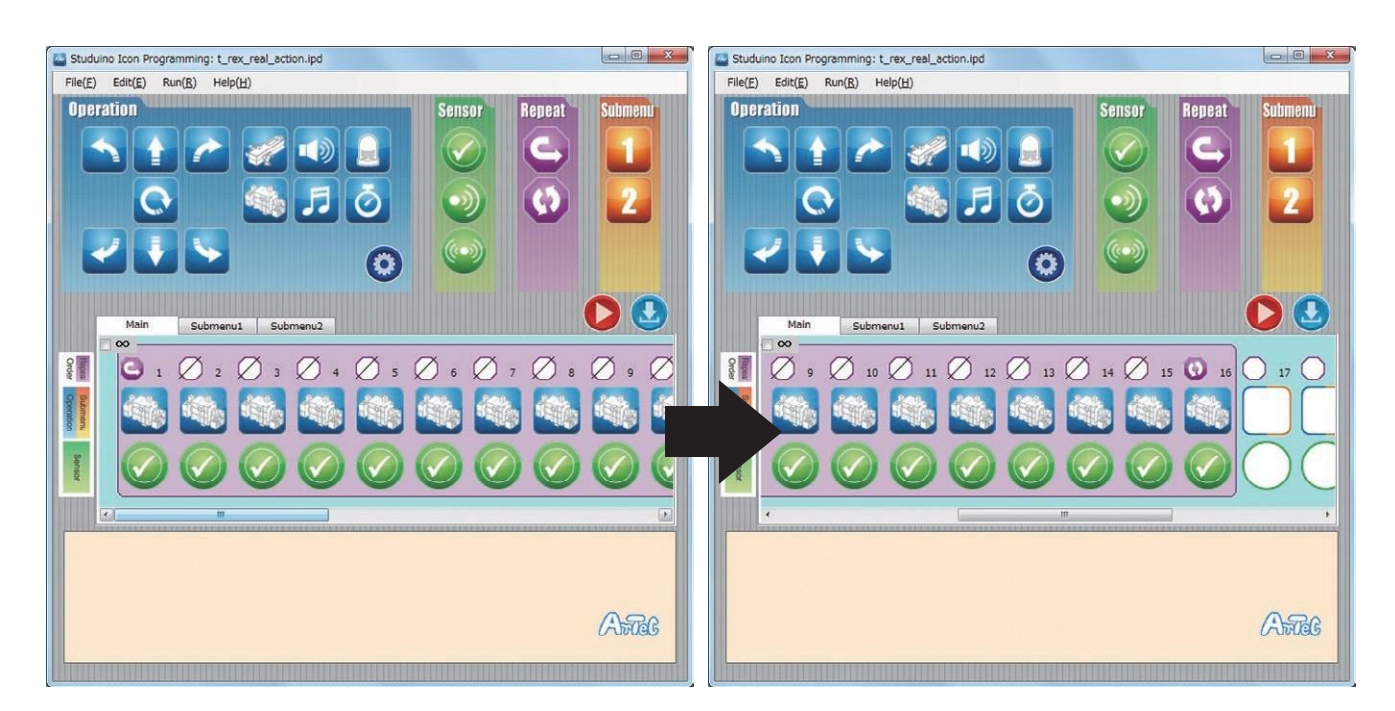

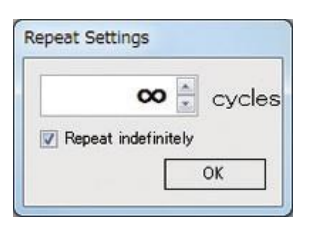

Cliquer sur Répéter indéfiniment dans la boîte de dialogue de la configuration Répéter.

| 201     | Angle                   | -                                                                                                    | 00                                                           | 400                                                          | -                                                                                                    | 00.0                                                                           | 44.4                                                         | Speed                                    |
|---------|-------------------------|----------------------------------------------------------------------------------------------------|--------------------------------------------------------------|--------------------------------------------------------------|----------------------------------------------------------------------------------------------------|--------------------------------------------------------------------------------|--------------------------------------------------------------|------------------------------------------|
| S STATE |                         | 002                                                                                                    | 90 -                                                         | aeg.                                                         | 09                                                                                                    | 90                                                                             | deg.                                                         |                                          |
|         |                         | D4                                                                                                    | 90                                                           | deg.                                                         | V D10                                                                                                    | 90 🌲                                                                           | deg.                                                         | Slow Fast                                |
|         |                         | 🗖 D7                                                                                                    | 90                                                           | deg.                                                         | 🔽 D11                                                                                                    | 90 🌲                                                                           | deg.                                                         |                                          |
|         |                         | D8                                                                                                    | 90                                                           | deg.                                                         | D12                                                                                                    | 90 _                                                                           | deg.                                                         |                                          |
|         | 4                       |                                                                                                    |                                                              |                                                              |                                                                                                    |                                                                                | Sector Sec.                                                  |                                          |
| Part    | Angle                   |                                                                                                    |                                                              |                                                              |                                                                                                    |                                                                                |                                                              | Speed                                    |
| S STOR  |                         | D2                                                                                                    | 90                                                           | deg.                                                         | ☑ D9                                                                                                    | 45                                                                             | deg.                                                         |                                          |
|         |                         | 🗆 D4                                                                                                    | 90                                                           | deg.                                                         | 🗹 D10                                                                                                    | 135 🔶                                                                          | deg.                                                         | Slow Fast                                |
|         |                         | D7                                                                                                    | 90                                                           | deg.                                                         | 🔽 D11                                                                                                    | 105                                                                            | deg.                                                         |                                          |
|         |                         | D8                                                                                                    | 90                                                           | deg.                                                         | D12                                                                                                    | 90 _                                                                           | deg.                                                         |                                          |
|         | 4                       | ne nenero i                                                                                                    |                                                              |                                                              |                                                                                                    |                                                                                |                                                              |                                          |
| 2006    | Angle                   |                                                                                                    | 00 1                                                         | daa                                                          | - DO                                                                                                    | 00                                                                             | daa                                                          | Speed                                    |
| S STATE |                         | 02                                                                                                    | 90 -                                                         | deg.                                                         | <b>₩</b> D9                                                                                                    | 90                                                                             | deg.                                                         |                                          |
| -       |                         | □ D4                                                                                                    | 90                                                           | deg.                                                         | ☑ D10                                                                                                    | 90                                                                             | deg.                                                         | Slow Fast                                |
|         |                         | D7                                                                                                    | 90                                                           | deg.                                                         | 🗹 D11                                                                                                    | 90 🌲                                                                           | deg.                                                         |                                          |
|         |                         | D8                                                                                                    | 90 ÷                                                         | deg.                                                         | D12                                                                                                    | 90                                                                             | deg.                                                         |                                          |
|         |                         |                                                                                                    |                                                              |                                                              |                                                                                                    | (internet)                                                                     |                                                              |                                          |
| 200     | Angle                   |                                                                                                    | 90 ^                                                         | dea                                                          | D9                                                                                                    | 90                                                                             | dea                                                          | Speed                                    |
| 2000    |                         |                                                                                                    | - 00                                                         | deg.                                                         |                                                                                                    | 75                                                                             | deg.                                                         |                                          |
| _       |                         | 04                                                                                                    | 90                                                           | ueg.                                                         | V D10                                                                                                    | /5                                                                             | aeg.                                                         | Slow Fast                                |
|         |                         | D7                                                                                                    | 90 *                                                         | deg.                                                         | ☑ D11                                                                                                    | 75 🔶                                                                           | deg.                                                         |                                          |
|         |                         | D8                                                                                                    | 90                                                           | deg.                                                         | D12                                                                                                    | 90 🔒                                                                           | deg.                                                         |                                          |
|         |                         |                                                                                                    |                                                              |                                                              |                                                                                                    |                                                                                |                                                              |                                          |
| 1994    | Angle                   | D D2                                                                                                    | 90                                                           | dea.                                                         | <b>D</b> 9                                                                                                    | 75                                                                             | dea.                                                         | Speed                                    |
| a state |                         |                                                                                                    | * 00                                                         | dea                                                          | I D10                                                                                                    | 60 1                                                                           | deg.                                                         |                                          |
| _       |                         | 04                                                                                                    | 30 -                                                         | ucy.                                                         | V DIU                                                                                                    | 00                                                                             | uey.                                                         | Slow Fast                                |
|         |                         | D7                                                                                                    | 90                                                           | deg.                                                         | ☑ D11                                                                                                    | 90                                                                             | deg.                                                         |                                          |
|         |                         | D8                                                                                                    | 90                                                           | deg.                                                         | D12                                                                                                    | 90                                                                             | deg.                                                         |                                          |
| _       | Angle                   |                                                                                                    |                                                              |                                                              |                                                                                                    |                                                                                |                                                              | Speed                                    |
| 1 all   | Angle                   | D2                                                                                                    | 90                                                           | deg.                                                         | 💟 D9                                                                                                    | 90                                                                             | deg.                                                         |                                          |
|         |                         | D4                                                                                                    | 90 -                                                         | dea.                                                         | <b>D</b> 10                                                                                                    | 50                                                                             | dea.                                                         | Slow Fast                                |
|         |                         |                                                                                                    | 90 *                                                         | dea                                                          | D11                                                                                                    | 105                                                                            | dea                                                          | Sion Tase                                |
|         |                         |                                                                                                    | - 00                                                         | deg.                                                         |                                                                                                    | 100                                                                            | deg.                                                         |                                          |
|         | ļ                       | 008                                                                                                    | 90                                                           | ueg.                                                         | 012                                                                                                    | 90-                                                                            | ueg.                                                         |                                          |
|         | Angle                   |                                                                                                    |                                                              |                                                              |                                                                                                    |                                                                                |                                                              | Speed                                    |
| S STIM  |                         | D2                                                                                                    | 90 *                                                         | deg.                                                         | 🔽 D9                                                                                                    | 75 🔶                                                                           | deg.                                                         | -0                                       |
| - and a |                         | 🗆 D4                                                                                                    | 90 ÷                                                         | deg.                                                         | 🗹 D10                                                                                                    | 45                                                                             | deg.                                                         | Slow Fast                                |
|         |                         | D7                                                                                                    | 90                                                           | deg.                                                         | ☑ D11                                                                                                    | 120                                                                            | deg.                                                         |                                          |
|         |                         | D8                                                                                                    | 90                                                           | dea.                                                         | D12                                                                                                    | 90                                                                             | dea.                                                         |                                          |
|         | 0                       | A AND A A                                                                                                    | V                                                            | - 3.                                                         |                                                                                                    | (v)                                                                            | -3.                                                          |                                          |
|         | Angle                   | -                                                                                                    |                                                              |                                                              | -                                                                                                    |                                                                                |                                                              | Speed                                    |
| SEE     |                         | D2                                                                                                    | 90                                                           | deg.                                                         | ☑ D9                                                                                                    | 90                                                                             | deg.                                                         |                                          |
|         |                         | D4                                                                                                    | 90                                                           | deg.                                                         | ☑ D10                                                                                                    | 45 🌲                                                                           | deg.                                                         | Slow Fast                                |
|         |                         |                                                                                                    |                                                              |                                                              |                                                                                                    | ALC: NO.                                                                       |                                                              |                                          |
|         |                         | D7                                                                                                    | 90                                                           | deg.                                                         | 🔽 D11                                                                                                    | 105                                                                            | deg.                                                         |                                          |
|         |                         | D7                                                                                                    | 90 ÷                                                         | deg.<br>deg.                                                 | <ul><li>D11</li><li>D12</li></ul>                                                                                                    | 105 -<br>90 -                                                                  | deg.<br>deg.                                                 |                                          |
|         |                         | D7                                                                                                    | 90 ×<br>90 ×                                                 | deg.<br>deg.                                                 | <ul> <li>D11</li> <li>D12</li> </ul>                                                                                                    | 105 ×                                                                          | deg.<br>deg.                                                 |                                          |
|         | Angle                   | D7<br>D8                                                                                                    | 90 +<br>90 +<br>90 +                                         | deg.<br>deg.                                                 | <ul> <li>D11</li> <li>D12</li> <li>D12</li> </ul>                                                                                                    | 105 -<br>90 -                                                                  | deg.<br>deg.                                                 | Speed                                    |
|         | Angle                   | <ul> <li>D7</li> <li>D8</li> <li>D2</li> <li>D12</li> </ul>                                                                                                    | 90 +<br>90 +<br>90 +                                         | deg.<br>deg.<br>deg.                                         | <ul> <li>D11</li> <li>D12</li> <li>D9</li> <li>D12</li> </ul>                                                                                                    | 105 ×                                                                          | deg.<br>deg.<br>deg.                                         | Speed                                    |
|         | Angle                   | <ul> <li>D7</li> <li>D8</li> <li>D2</li> <li>D4</li> </ul>                                                                                                    | 90 • •<br>90 • •<br>90 • •<br>90 • •<br>90 • •               | deg.<br>deg.<br>deg.<br>deg.                                 | <ul> <li>D11</li> <li>D12</li> <li>V D9</li> <li>D10</li> </ul>                                                                                                    | 105 -<br>90 -<br>-<br>75 -<br>-<br>50 -                                        | deg.<br>deg.<br>deg.<br>deg.                                 | Speed<br>Slow Fast                       |
|         | Angle                   | <ul> <li>D7</li> <li>D8</li> <li>D2</li> <li>D4</li> <li>D7</li> </ul>                                                                                                    | 90 ×<br>90 ×<br>90 ×<br>90 ×<br>90 ×                         | deg.<br>deg.<br>deg.<br>deg.<br>deg.                         | <ul> <li>Ø D11</li> <li>D12</li> <li>Ø D9</li> <li>Ø D10</li> <li>Ø D11</li> </ul>                                                                                                    | 105 ×<br>90 ÷<br>75 ×<br>50 ×<br>90 ×                                          | deg.<br>deg.<br>deg.<br>deg.<br>deg.                         | Speed<br>Slow Fast                       |
|         | Angle                   | <ul> <li>D7</li> <li>D8</li> <li>D2</li> <li>D4</li> <li>D7</li> <li>D8</li> </ul>                                                                                                    | 90 ×<br>90 ×<br>90 ×<br>90 ×<br>90 ×<br>90 ×                 | deg.<br>deg.<br>deg.<br>deg.<br>deg.<br>deg.                 | <ul> <li>D11</li> <li>D12</li> <li>D9</li> <li>D10</li> <li>D11</li> <li>D12</li> </ul>                                                                                                    | 105 ×<br>90 ×<br>75 ×<br>50 ×<br>90 ×<br>90 ×                                  | deg.<br>deg.<br>deg.<br>deg.<br>deg.<br>deg.                 | Speed<br>Slow Fast                       |
|         | Angle                   | <ul> <li>D7</li> <li>D8</li> <li>D2</li> <li>D4</li> <li>D7</li> <li>D8</li> </ul>                                                                                                    | 90 *<br>90 *<br>90 *<br>90 *<br>90 *<br>90 *<br>90 *         | deg.<br>deg.<br>deg.<br>deg.<br>deg.<br>deg.                 | <ul> <li>Ø D11</li> <li>D12</li> <li>Ø D9</li> <li>Ø D10</li> <li>Ø D11</li> <li>D12</li> </ul>                                                                                                    | 105 ×<br>90 ×<br>75 ×<br>50 ×<br>90 ×                                          | deg.<br>deg.<br>deg.<br>deg.<br>deg.<br>deg.                 | Speed<br>Slow Fast                       |
|         | Angle                   | <ul> <li>D7</li> <li>D8</li> <li>D2</li> <li>D4</li> <li>D7</li> <li>D8</li> <li>0</li> <li>0</li></ul>     | 90 ×<br>90 ×<br>90 ×<br>90 ×<br>90 ×<br>90 ×<br>90 ×<br>90 × | deg.<br>deg.<br>deg.<br>deg.<br>deg.<br>deg.<br>deg.         | <ul> <li>☑ D11</li> <li>☑ D12</li> <li>☑ D9</li> <li>☑ D10</li> <li>☑ D11</li> <li>☑ D12</li> <li>☑ V9</li> <li>☑ D9</li> </ul>                                                                                                    | 105 -<br>90 -<br>50 -<br>90 -<br>90 -<br>90 -<br>90 -                          | deg.<br>deg.<br>deg.<br>deg.<br>deg.<br>deg.                 | Speed<br>Slow Fast                       |
|         | Angle                   | <ul> <li>D7</li> <li>D8</li> <li>D2</li> <li>D4</li> <li>D7</li> <li>D8</li> <li>C2</li> <li>C2</li> <li>C2</li> <li>C2</li> <li>C2</li> <li>C2</li> <li>C4</li> </ul>                                                                                                    | 90 *<br>90 *<br>90 *<br>90 *<br>90 *<br>90 *<br>90 *<br>90 * | deg.<br>deg.<br>deg.<br>deg.<br>deg.<br>deg.<br>deg.         | <ul> <li>☑ D11</li> <li>☑ D12</li> <li>☑ D9</li> <li>☑ D10</li> <li>☑ D11</li> <li>☑ D12</li> <li>☑ D9</li> <li>☑ D9</li> <li>☑ D9</li> <li>☑ D10</li> </ul>                                                                                                    | 105 -<br>90 -<br>75 -<br>90 -<br>90 -<br>90 -<br>90 -<br>90 -<br>90 -<br>90 -  | deg.<br>deg.<br>deg.<br>deg.<br>deg.<br>deg.<br>deg.         | Speed<br>Slow Fast                       |
|         | Angle<br>Angle          | <ul> <li>D7</li> <li>D8</li> <li>D2</li> <li>D4</li> <li>D7</li> <li>D8</li> <li>07</li> <li>D4</li> <li>07</li> <li>02</li> <li>04</li> <li>04</li> </ul>                                                                                                    | 90 ×<br>90 ×<br>90 ×<br>90 ×<br>90 ×<br>90 ×<br>90 ×<br>90 × | deg.<br>deg.<br>deg.<br>deg.<br>deg.<br>deg.<br>deg.<br>deg. | <ul> <li>☑ D11</li> <li>☑ D12</li> <li>☑ D9</li> <li>☑ D10</li> <li>☑ D11</li> <li>☑ D12</li> <li>☑ D9</li> <li>☑ D9</li> <li>☑ D10</li> <li>☑ D10</li> <li>☑ D10</li> <li>☑ D10</li> <li>☑ D10</li> </ul>                                                                                                    | 105 -<br>90 -<br>75 -<br>90 -<br>90 -<br>90 -<br>90 -<br>90 -<br>60 -          | deg.<br>deg.<br>deg.<br>deg.<br>deg.<br>deg.<br>deg.         | Speed<br>Slow Fast<br>Speed<br>Slow Fast |
|         | Angle                   | <ul> <li>D7</li> <li>D8</li> <li>D2</li> <li>D4</li> <li>D7</li> <li>D8</li> </ul>                                                                                                    | 90 ×<br>90 ×<br>90 ×<br>90 ×<br>90 ×<br>90 ×<br>90 ×<br>90 × | deg.<br>deg.<br>deg.<br>deg.<br>deg.<br>deg.<br>deg.<br>deg. | <ul> <li>☑ D11</li> <li>☑ D12</li> <li>☑ D9</li> <li>☑ D10</li> <li>☑ D11</li> <li>☑ D12</li> <li>☑ D9</li> <li>☑ D9</li> <li>☑ D9</li> <li>☑ D10</li> <li>☑ D11</li> <li>☑ D11</li> <li>☑ D11</li> <li>☑ D11</li> <li>☑ D11</li> </ul>                                                                                                    | 105 ÷<br>90 ÷<br>50 ÷<br>90 ÷<br>90 ÷<br>60 ÷                                  | deg.<br>deg.<br>deg.<br>deg.<br>deg.<br>deg.<br>deg.         | Speed<br>Slow Fast                       |
|         | Angle                   | <ul> <li>D7</li> <li>D8</li> <li>D2</li> <li>D4</li> <li>D7</li> <li>D8</li> <li>D7</li> <li>D8</li> <li>D7</li> <li>D8</li> <li>D7</li> <li>D8</li> <li>D7</li> <li>D8</li> <li>D7</li> <li>D8</li> <li>D7</li> <li>D8</li> <li>D7</li> <li>D8</li> <li>D7</li> <li>D8</li> <li>D8</li> &lt;</ul> | 90 ×<br>90 ×<br>90 ×<br>90 ×<br>90 ×<br>90 ×<br>90 ×<br>90 × | deg.<br>deg.<br>deg.<br>deg.<br>deg.<br>deg.<br>deg.<br>deg. | <ul> <li>☑ D11</li> <li>☑ D12</li> <li>☑ D9</li> <li>☑ D10</li> <li>☑ D11</li> <li>☑ D12</li> <li>☑ D9</li> <li>☑ D1</li> <li>☑ D1</li> <li>☑ D1</li> <li>☑ D1</li> <li>☑ D1</li> <li>☑ D1</li> <li>☑ D1</li> <li>☑ D1</li> <li>☑ D1</li> <li>☑ D1</li> <li>☑ D1</li> <li>☑ D1</li> <li>☑ D1</li> </ul>                                                                                                    | 105 ÷<br>90 ÷<br>75 ÷<br>50 ÷<br>90 ÷<br>90 ÷<br>90 ÷                          | deg.<br>deg.<br>deg.<br>deg.<br>deg.<br>deg.<br>deg.<br>deg. | Speed<br>Slow Fast                       |
|         | Angle                   | <ul> <li>D7</li> <li>D8</li> <li>D2</li> <li>D4</li> <li>D7</li> <li>D8</li> <li>02</li> <li>04</li> <li>D7</li> <li>D8</li> <li>07</li> <li>D8</li> <li>07</li> <li>08</li> <li>08</li> </ul>                                                                                                    | 90 *<br>90 *<br>90 *<br>90 *<br>90 *<br>90 *<br>90 *<br>90 * | deg.<br>deg.<br>deg.<br>deg.<br>deg.<br>deg.<br>deg.<br>deg. | <ul> <li>☑ D11</li> <li>☑ D12</li> <li>☑ D9</li> <li>☑ D10</li> <li>☑ D11</li> <li>☑ D12</li> <li>☑ D9</li> <li>☑ D10</li> <li>☑ D10</li> <li>☑ D11</li> <li>☑ D12</li> </ul>                                                                                                    | 105 ÷<br>90 ÷<br>50 ÷<br>90 ÷<br>90 ÷<br>90 ÷<br>60 ÷<br>75 ÷<br>90 ÷          | deg.<br>deg.<br>deg.<br>deg.<br>deg.<br>deg.<br>deg.<br>deg. | Speed<br>Slow Fast                       |
|         | Angle<br>Angle<br>Angle | <ul> <li>D7</li> <li>D8</li> <li>D2</li> <li>D4</li> <li>D7</li> <li>D8</li> <li>07</li> <li>08</li> <li>07</li> <li>04</li> <li>07</li> <li>08</li> <li>07</li> <li>08</li> <li>07</li> <li>08</li> <li>07</li> <li>08</li> <li>07</li> <li>08</li> <li>07</li> <li>08</li> <li>07</li> <li>08</li> <li>07</li> <li>08</li> <li>07</li> <li>02</li> <li>02</li> </ul>                                                                                                    | 90 *<br>90 *<br>90 *<br>90 *<br>90 *<br>90 *<br>90 *<br>90 * | deg.<br>deg.<br>deg.<br>deg.<br>deg.<br>deg.<br>deg.<br>deg. | <ul> <li>☑ D11</li> <li>☑ D12</li> <li>☑ D9</li> <li>☑ D10</li> <li>☑ D11</li> <li>☑ D12</li> <li>☑ D12</li> <li>☑ D10</li> <li>☑ D11</li> <li>☑ D12</li> <li>☑ D12</li> <li>☑ D12</li> <li>☑ V9</li> <li>☑ D12</li> <li>☑ V9</li> <li>☑ D12</li> <li>☑ V9</li> <li>☑ D12</li> </ul>                                                                                                    | 105 ÷<br>90 ÷<br>50 ÷<br>90 ÷<br>90 ÷<br>90 ÷<br>60 ÷<br>75 ÷<br>90 ÷          | deg.<br>deg.<br>deg.<br>deg.<br>deg.<br>deg.<br>deg.<br>deg. | Speed<br>Slow Fast                       |
|         | Angle Angle Angle       | <ul> <li>D7</li> <li>D8</li> <li>D4</li> <li>D7</li> <li>D4</li> <li>D7</li> <li>D8</li> <li>07</li> <li>D8</li> <li>07</li> <li>D4</li> <li>07</li> <li>08</li> <li>07</li> <li>08</li> <li>07</li> <li>08</li> <li>07</li> <li>02</li> <li>04</li> <li>04</li> </ul>                                                                                                    | 90 ×<br>90 ×<br>90 ×<br>90 ×<br>90 ×<br>90 ×<br>90 ×<br>90 × | deg.<br>deg.<br>deg.<br>deg.<br>deg.<br>deg.<br>deg.<br>deg. | <ul> <li>☑ D11</li> <li>☑ D12</li> <li>☑ D9</li> <li>☑ D10</li> <li>☑ D11</li> <li>☑ D12</li> <li>☑ D10</li> <li>☑ D11</li> <li>☑ D12</li> <li>☑ D12</li> <li>☑ D9</li> <li>☑ D10</li> <li>☑ D12</li> <li>☑ D10</li> <li>☑ D10</li> <li>☑ D12</li> <li>☑ D10</li> <li>☑ D10</li> <li>☑ D10</li> <li>☑ D10</li> <li>☑ D10</li> <li>☑ D10</li> <li>☑ D10</li> <li>☑ D10</li> </ul>                                                                                                    | 105 ÷<br>90 ÷<br>50 ÷<br>90 ÷<br>90 ÷<br>90 ÷<br>60 ÷<br>75 ÷<br>90 ÷          | deg.<br>deg.<br>deg.<br>deg.<br>deg.<br>deg.<br>deg.<br>deg. | Speed<br>Slow Fast                       |
|         | Angle<br>Angle<br>Angle | <ul> <li>D7</li> <li>D8</li> <li>D4</li> <li>D7</li> <li>D4</li> <li>D7</li> <li>D8</li> <li>07</li> <li>D8</li> <li>07</li> <li>D8</li> <li>07</li> <li>D8</li> <li>07</li> <li>D4</li> <li>07</li> <li>08</li> <li>07</li> <li>08</li> <li>08</li> <li>08</li> &lt;</ul> | 90 *<br>90 *<br>90 *<br>90 *<br>90 *<br>90 *<br>90 *<br>90 * | deg.<br>deg.<br>deg.<br>deg.<br>deg.<br>deg.<br>deg.<br>deg. | <ul> <li>☑ D11</li> <li>☑ D12</li> <li>☑ D10</li> <li>☑ D10</li> <li>☑ D11</li> <li>☑ D12</li> <li>☑ D10</li> <li>☑ D11</li> <li>☑ D12</li> <li>☑ D12</li> <li>☑ D10</li> <li>☑ D10</li> <li>☑ D10</li> <li>☑ D10</li> <li>☑ D10</li> <li>☑ D11</li> </ul>                                                                                                    | 105 ÷<br>90 ÷<br>50 ÷<br>90 ÷<br>90 ÷<br>90 ÷<br>60 ÷<br>75 ÷<br>90 ÷          | deg.<br>deg.<br>deg.<br>deg.<br>deg.<br>deg.<br>deg.<br>deg. | Speed<br>Slow Fast                       |
|         | Angle<br>Angle          | <ul> <li>D7</li> <li>D8</li> <li>D4</li> <li>D7</li> <li>D4</li> <li>D7</li> <li>D8</li> <li>D4</li> <li>D7</li> <li>D8</li> <li>D4</li> <li>D7</li> <li>D8</li> <li>D4</li> <li>D7</li> <li>D8</li> <li>D7</li> <li>D8</li> <li>D8</li> <li>D9</li> <li>D9</li> &lt;</ul> | 90 ×<br>90 ×<br>90 ×<br>90 ×<br>90 ×<br>90 ×<br>90 ×<br>90 × | deg.<br>deg.<br>deg.<br>deg.<br>deg.<br>deg.<br>deg.<br>deg. | <ul> <li>☑ D11</li> <li>☑ D12</li> <li>☑ D10</li> <li>☑ D10</li> <li>☑ D11</li> <li>☑ D12</li> <li>☑ D10</li> <li>☑ D11</li> <li>☑ D12</li> <li>☑ D11</li> <li>☑ D12</li> <li>☑ D10</li> <li>☑ D10</li> <li>☑ D10</li> <li>☑ D10</li> <li>☑ D11</li> <li>☑ D11</li> <li>☑ D11</li> <li>☑ D11</li> <li>☑ D11</li> <li>☑ D11</li> <li>☑ D11</li> <li>☑ D11</li> <li>☑ D11</li> <li>☑ D11</li> <li>☑ D11</li> <li>☑ D11</li> <li>☑ D11</li> <li>☑ D11</li> <li>☑ D11</li> <li>☑ D11</li> <li>☑ D11</li> <li>☑ D11</li> <li>☑ D11</li> </ul> | 105 ÷<br>90 ÷<br>50 ÷<br>90 ÷<br>90 ÷<br>90 ÷<br>60 ÷<br>75 ÷<br>90 ÷<br>120 ÷ | deg.<br>deg.<br>deg.<br>deg.<br>deg.<br>deg.<br>deg.<br>deg. | Speed<br>Slow Fast                       |

|    | Angle |      |      |      |       |       |      | Canad     |
|----|-------|------|------|------|-------|-------|------|-----------|
|    | Angle | 🗖 D2 | 90   | deg. | 💟 D9  | 60 🔶  | deg. | -0-       |
| 12 |       | 🗖 D4 | 90 🛔 | deg. | 🔽 D10 | 135   | deg. | Slow Fast |
|    |       | 🗖 D7 | 90 + | deg. | 🔽 D11 | 75    | deg. |           |
|    |       | D8   | 90   | deg. | D12   | 90 +  | deg. |           |
|    | Angle |      |      |      |       |       |      | Speed     |
|    | Angle | 🗖 D2 | 90 🔒 | deg. | 🔽 D9  | 75    | deg. |           |
| 13 |       | 🗆 D4 | 90 📩 | deg. | 🗹 D10 | 120   | deg. | Slow Fast |
|    |       | 🗖 D7 | 90   | deg. | 🔽 D11 | 90 🌲  | deg. |           |
|    |       | D8   | 90 🚑 | deg. | D12   | 90 +  | deg. |           |
|    | Angle |      |      |      |       |       |      | Speed     |
|    | Angie | 🗖 D2 | 90 📩 | deg. | 🔽 D9  | 90 🌲  | deg. |           |
| 14 |       | 🗖 D4 | 90 🔹 | deg. | 🗹 D10 | 90    | deg. | Slow Fast |
|    |       | D7   | 90   | deg. | 🔽 D11 | 105   | deg. |           |
|    | _     | D8   | 90   | deg. | 🗖 D12 | 90    | deg. |           |
|    | Angle |      |      |      |       |       |      | Speed     |
|    |       | 🗖 D2 | 90 * | deg. | 🔽 D9  | 90 🌲  | deg. | -0        |
| 15 |       | 🗆 D4 | 90 🕌 | deg. | V D10 | 50 🌲  | deg. | Slow Fast |
|    |       | 🗖 D7 | 90   | deg. | 🔽 D11 | 120   | deg. |           |
|    | <br>  | D8   | 90   | deg. | D12   | 90 *  | deg. |           |
|    | Angle |      |      |      |       |       |      | Speed     |
|    |       | 🗖 D2 | 90 * | deg. | 🗹 D9  | 90 🌲  | deg. | -0        |
| 16 |       | D4   | 90 - | deg. | 🗹 D10 | 90    | deg. | Slow Fast |
|    |       | D7   | 90 * | deg. | ☑ D11 | 105 🔶 | deg. |           |
|    |       | D8   | 90 + | deg. | 🔲 D12 | 90    | deg. |           |

(5) Après avoir envoyé le programme vers votre circuit électrique, assurez-vous que votre robot

fonctionne correctement en le branchant.

| ile(F) Edit(E) | Run(R) Help(H) | ·     |        |        |        |         |
|----------------|----------------|-------|--------|--------|--------|---------|
| Dueration      | Transfer       | F5    |        | Sensor | Reneat | Suhmenu |
|                | Run            | F6    |        |        |        |         |
|                | Test           | F7    |        |        |        |         |
|                | Sensor Viewe   | er F8 | ر کا ل |        |        |         |
|                |                |       |        |        |        |         |
|                | ×              |       |        |        |        | 2       |
|                |                |       |        |        |        |         |

## Un problème ?

- Vérifier le montage de votre robot.
- S'assurer que les câbles ont été insérés correctement.
- Lire le paragraphe 6. Utilisation de servomoteurs dans le Guide sur l'environnement de

**programmation Studuino** (télécharger depuis https://www.ecolerobots.fr/studuino/) pour les consignes relatives à l'étalonnage du servomoteur.